## Novinky SolidCAM 2020

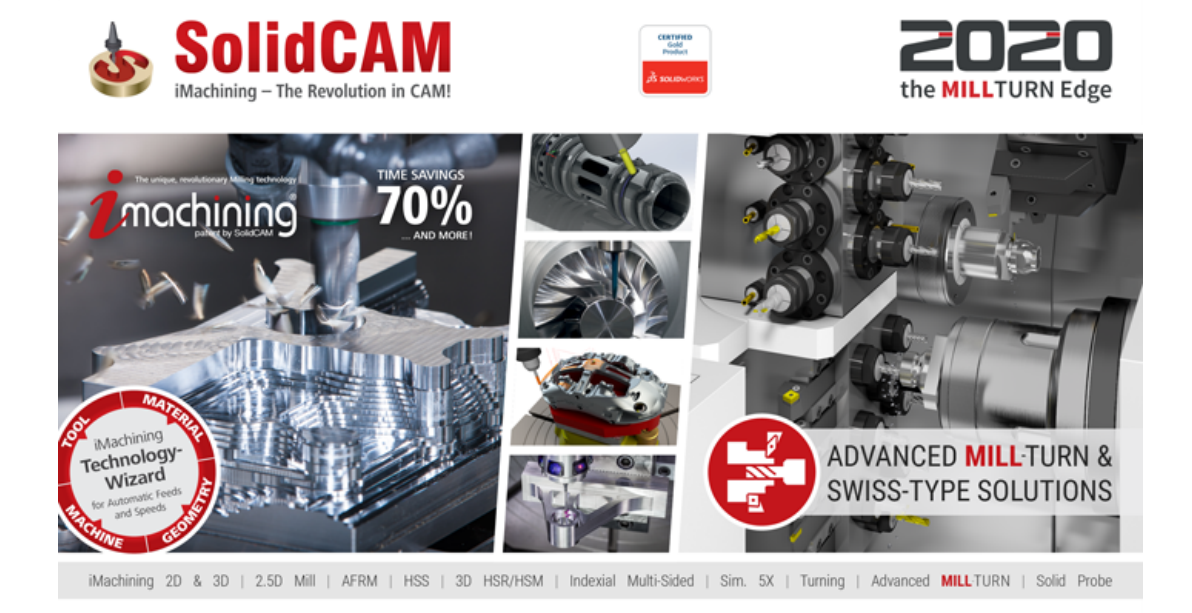

© 1995-2020 SolidCAM Ltd. All rights reserved.

#### www.solidcam.com

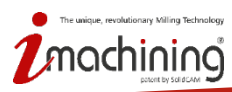

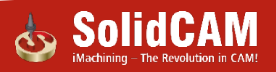

### Novinky SolidCAM 2020

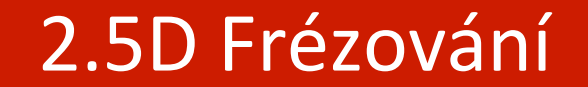

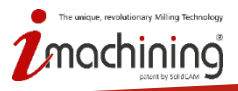

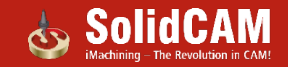

#### Operace pro průvodce dírou – Přetažení na plochu

 Automaticky rozpozná otvory vytvořené pomocí funkce Průvodce dírou a přidá operace pro jejich obrobení.

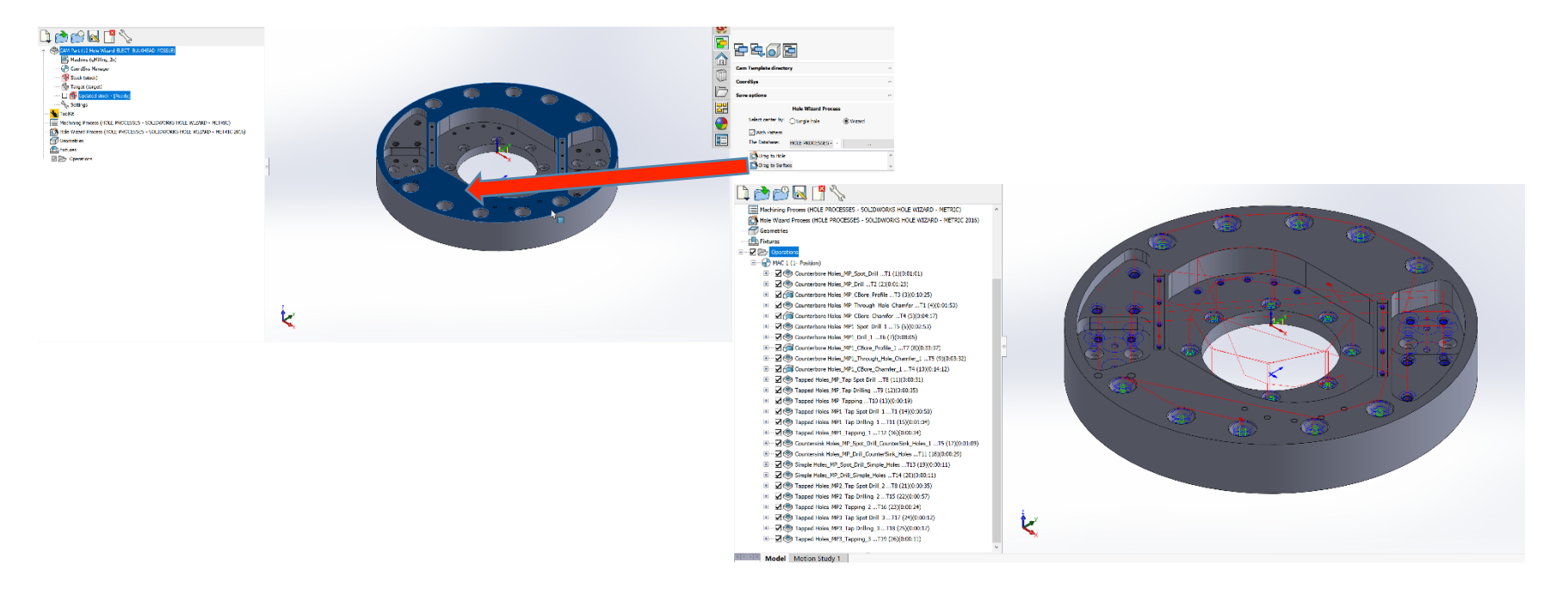

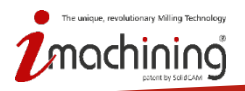

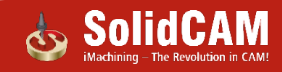

#### Synchronizace operací s Průvodcem dírou

 Změna typu díry či jejích rozměrů automaticky změní velikost nástroje a překonfiguruje operaci podle parametrů díry

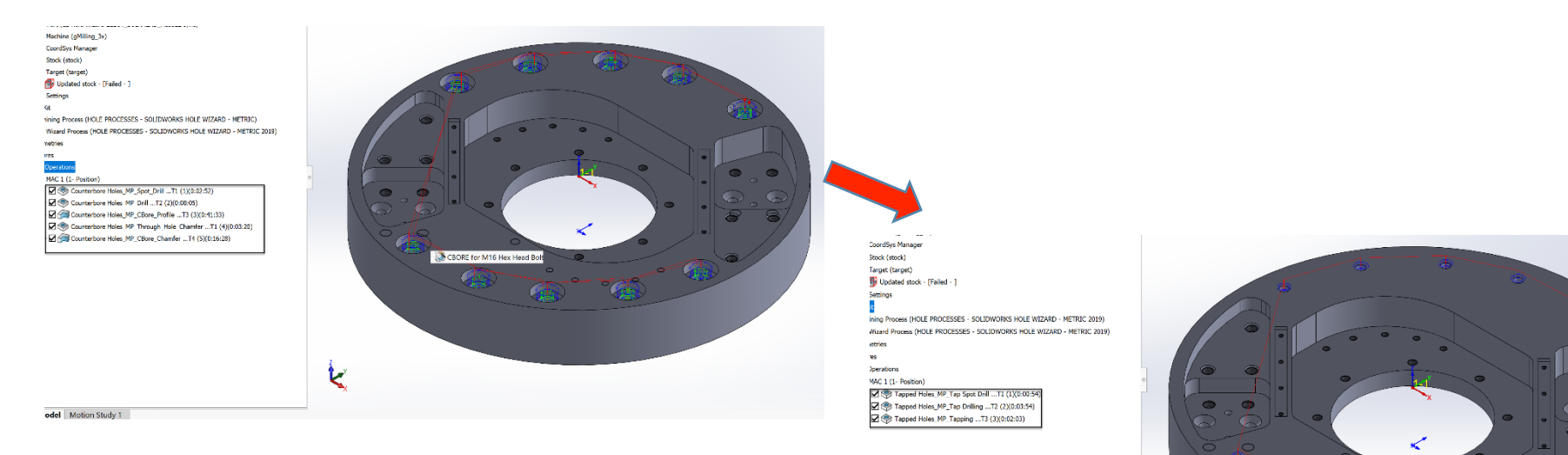

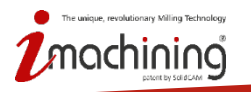

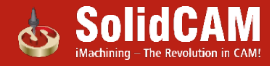

www.solidcam.com

t

M10x1.25 Tapped H

## Čelní frézování – Dokončit pouze dno

- Nyní lze využít funkci *Dokončit pouze dno*, která generuje pouze dráhy dokončení dna
- Využívá posuv a otáčky určené pro dokončování

| Technologie                                                                                                    | Název operace                                                                                                    | Šablona                               |       | Technologie                                                                              | Název operace                                                                                                    | Šablona                                                                                                    |                                                                                                    |
|----------------------------------------------------------------------------------------------------|----------------------------------------------------------------------------------------------------|---------------------------------------|-------|------------------------------------------------------------------------------------------|----------------------------------------------------------------------------------------------------|----------------------------------------------------------------------------------------------------|----------------------------------------------------------------------------------------------------|
| Čelní frézování                                                                                                    | FM_Updated stock ~                                                                                                    |                                       | 🗉 🎼 🇞 | Čelní frézování                                                                          | FM_Updated stock                                                                                                    | · 🛛 🖉 🗌                                                                                                    |                                                                                                    |
| Geometrie<br>Nástroj<br>Actinologie<br>Nájezd / Odjezd<br>Nájezd / Odjezd<br>Nájezd / Odjezd<br>Přídavné parametry | Technologie Cik-Cak Pokročilé<br>Technologie<br>Cik-Cak<br>Min. Překrytí<br>® % průměru nástroje<br>Jabořní krok<br>Classic spacing<br>Hloubka - Směr obrábění<br>® Jedním směrem O Tam & Zpě<br>Dráha nástroje<br>O obrátt<br>Třídění pořadí obrábění<br>Dokončit Z-rovinu | Přídavek<br>Přídavek na d<br>Dokončit | no: 0 | Geometrie<br>Nastro<br>Roviny<br>Technologie<br>Rizení omezení poh<br>Přídavné parametry | Náštroj       Dota       Chlazení       Změnit polohu         Posuv       ● F (mm/min)       ● FZ (mm/         Posuv XY:       1000         Posuv Z2:       300         Propojení, %:       200         Nájezd (%):       100         Odjezd (%):       100         Odjezd (%):       100         Číslo dělkové korekce:       1 | výměny nástroje<br>zub)<br>totáčky<br>Otáčky Hrub<br>© S (ot./m<br>3500<br>Gear≢1(0-<br>© S (ot./<br>(4000<br>Gear≢1(0-<br>Směr<br>© Podle | nin) V (metry/min)<br>65.9734<br>60000rpm, 15kW) V<br>2enf<br>min) V (metry/min<br>75.3982<br>60000rpm, 15kW) V<br>e hodin O Proti hodinám<br>Parametry řezu |
|                                                                                                    | G01 G0 <sup>®</sup><br>G00 G00                                                                                                    |                                       |       |                                                                                          | G01 G0®<br>G00 G00                                                                                                    |                                                                                                    | <b>F</b>                                                                                                    |

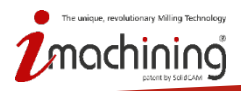

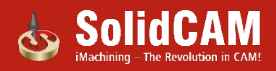

#### Operace kapsa – Dokončit jen dno

 Nyní lze dokončit jen dno kapsy a zároveň lze nastavit přídavek na stěnv

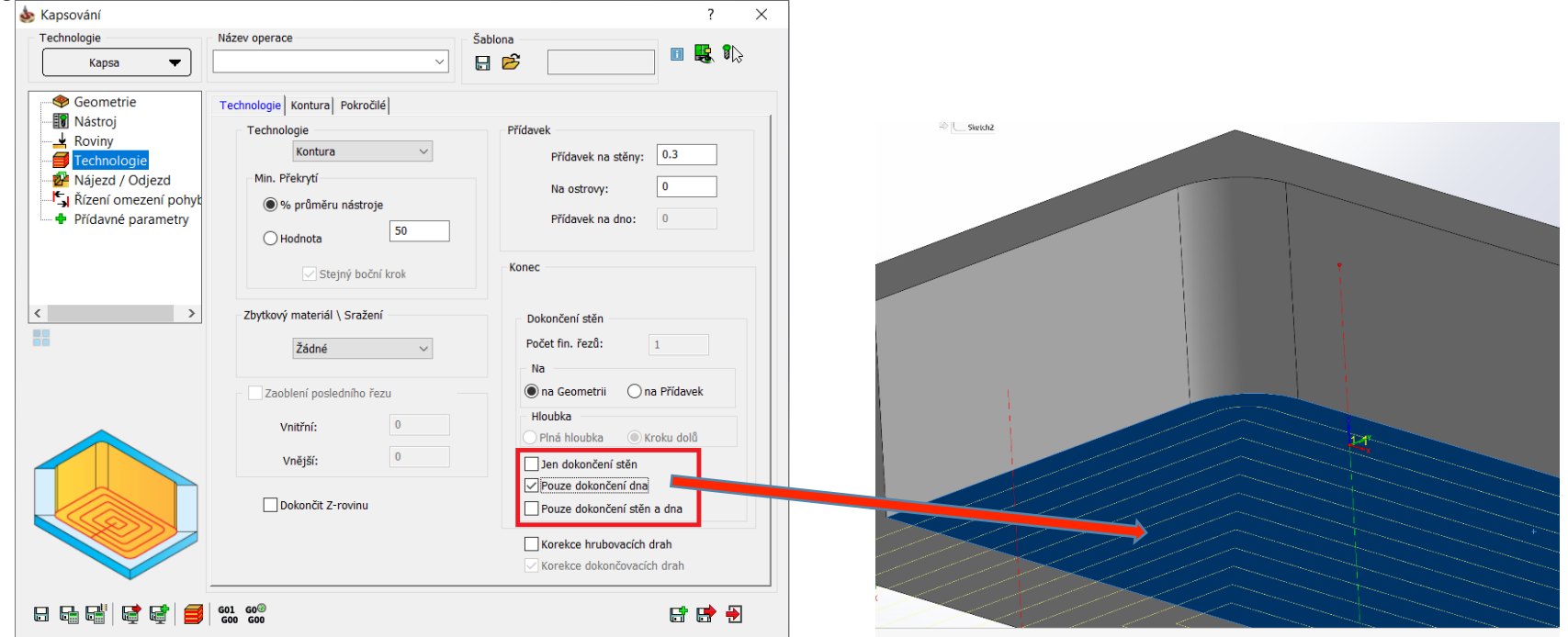

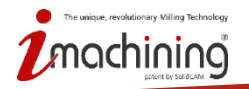

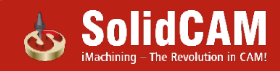

#### Operace kapsa – Jen dokončení stěn a dna

 Použití Jen dokončení stěn a dna generuje dokončovací dráhy na stěnách a na dně kapsy, a zároveň lze nastavit krok dolů pro dokončení stěn

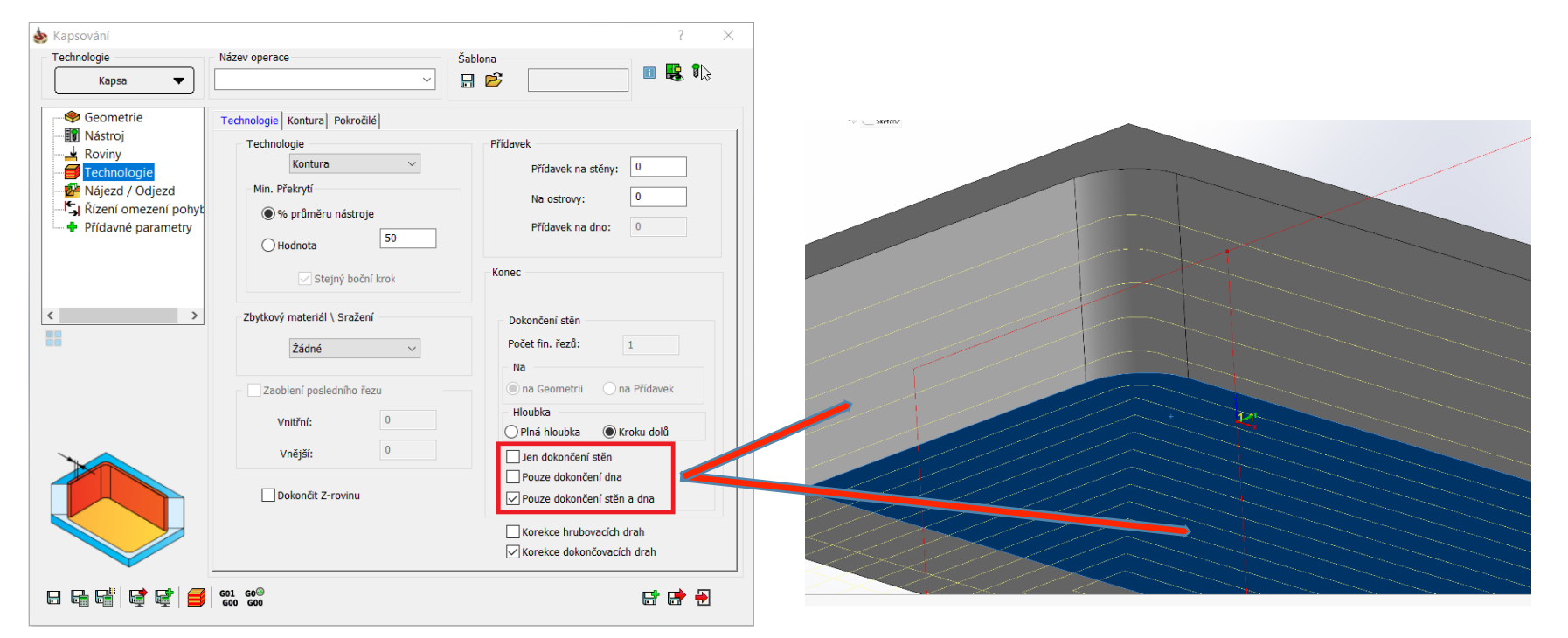

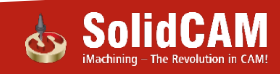

#### Rozpoznání sražení – Změna směru řezu

• Nově lze využít možnost nastavení směru řezu

| echnologie                                           | Název operace                    | Šablona                 |       |
|------------------------------------------------------|----------------------------------|-------------------------|-------|
| Rozpoznávání sražení                                 |                                  | × 🔒 🖻                   |       |
| Seometrie                                            | Technologie                      |                         |       |
| …∎ Nástroj<br>… ↓ Úrovně                             | Parametry stražení               | Přídavek                |       |
| Fechnologie     Propojení     Ří raní amazaní pohyti | Průměr obrábění:                 | Bezpečnostní přídave    | k: 1  |
| <ul> <li>Přídavné parametry</li> </ul>               | Směr                             | Řezná                   |       |
|                                                      | Jedním směrem     Cik-           | Cak Stejný krok do      | blû   |
|                                                      | 0                                | Krok dolů:              | 0     |
|                                                      | Směr obrábění                    | Počet bočních           | 1     |
|                                                      | Souvisle     Nese                | puvisle<br>Prodloužení: | 0     |
|                                                      | Ve vnitřních rozích změnit posuv | Nástrojová ko           | rekce |
| XI.                                                  | Předchozí průměr nástroje        | Min Délka hrany:        | 0     |
|                                                      | Předchozí příd. na stěnu:        |                         |       |
|                                                      | Prodloužení: 0                   |                         |       |
|                                                      | Posuv v rozích: 0                |                         |       |
|                                                      |                                  |                         |       |

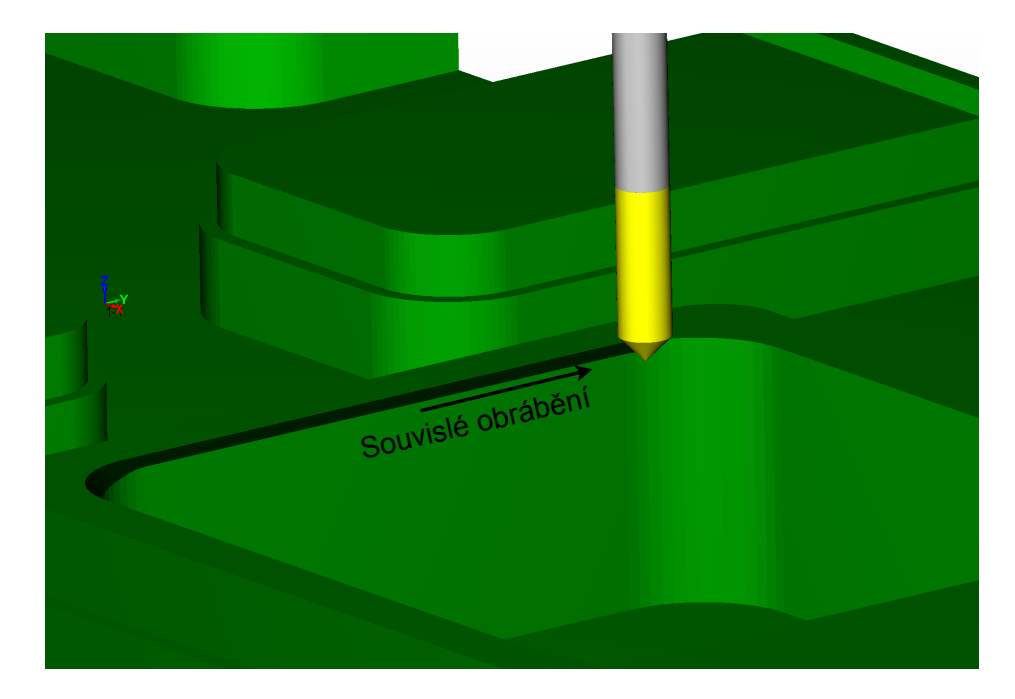

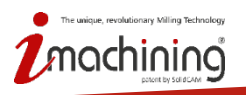

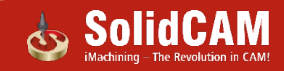

### Geometrie vrtání- Vylepšená synchronizace pro vícenásobnou pozici

 Přidání či odebrání otvorů na vybraném čele modelu bude nyní rozpoznáno pomocí synchronizace vícenásobné pozice.

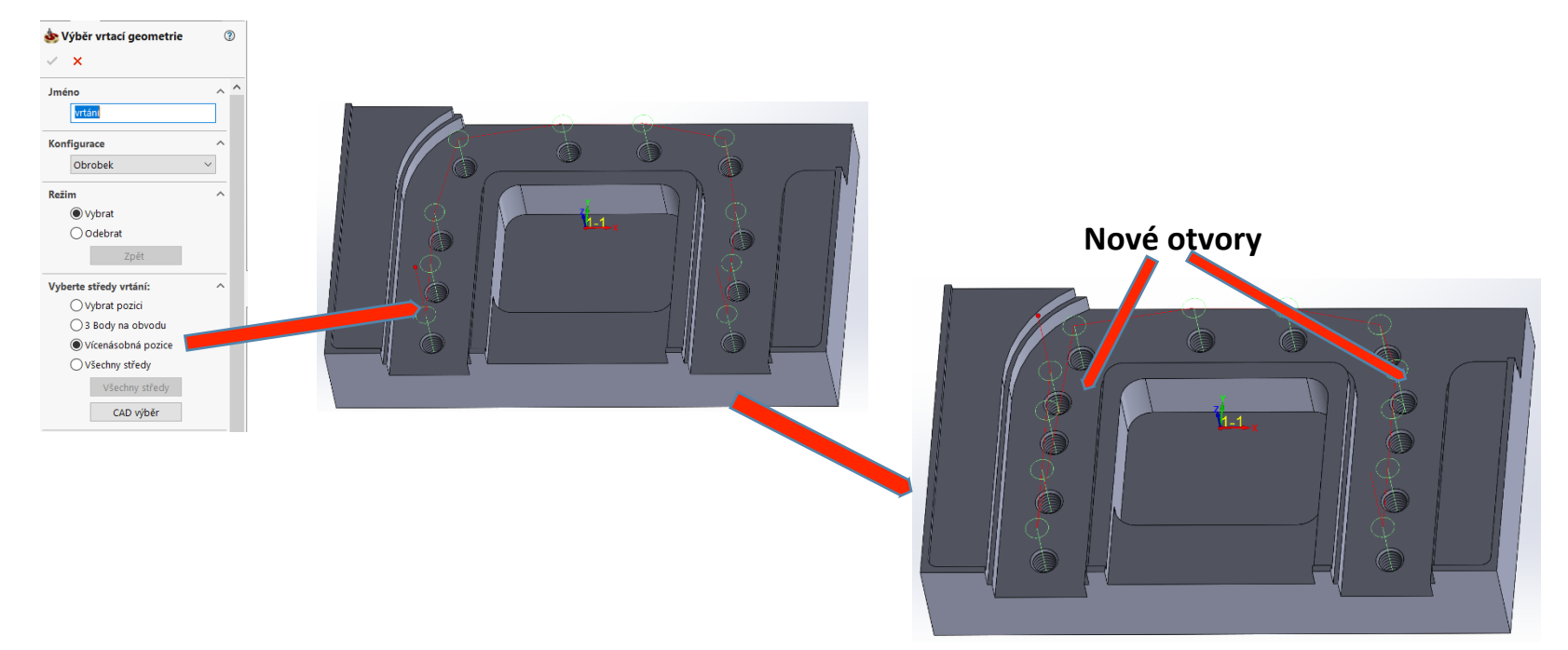

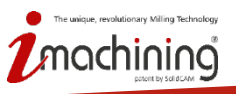

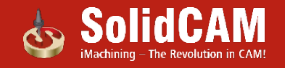

### Operace kapce – Záporné odsazení pro otevřené hrany

- Úprava geometrie nyní dovoluje zadání záporné hodnoty pro odsazení otevřených hran
- Lze využít pokud se chceme vyhnout objektům v blízkosti otevřené hrany

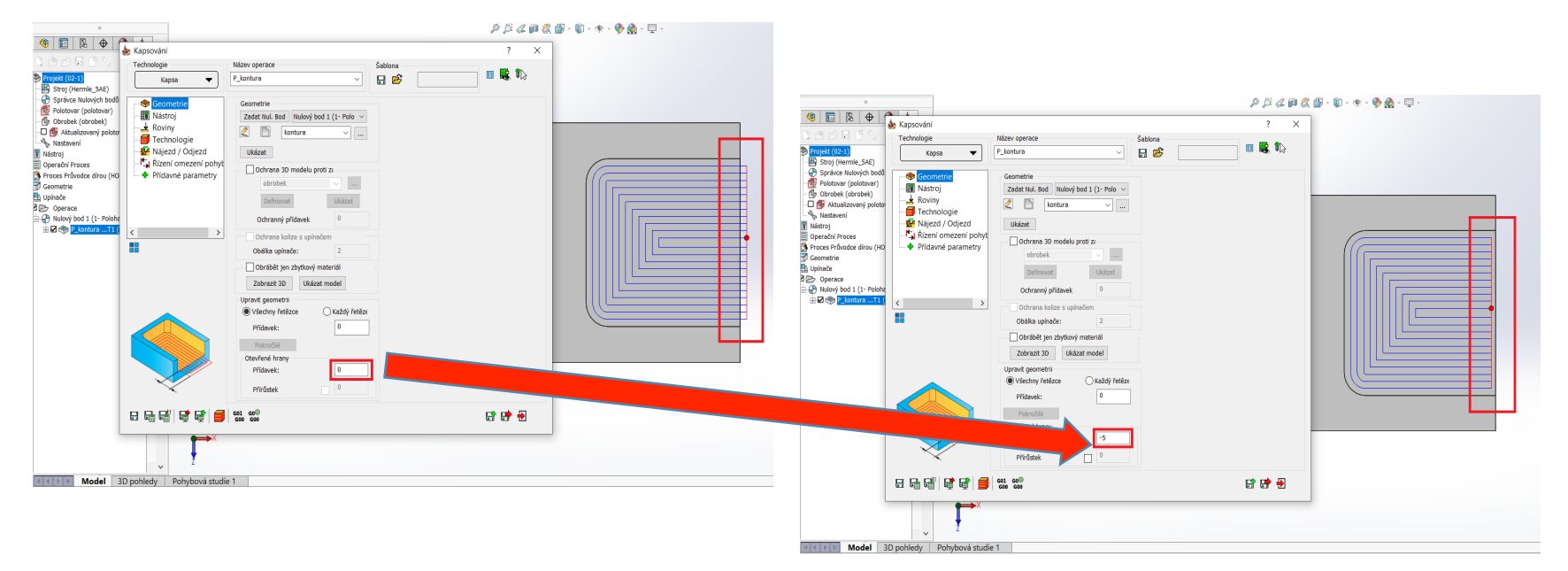

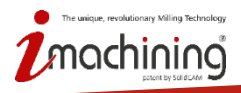

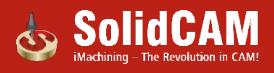

### Operace kontura – synchronizace bodů nájezdu

- Nájezdové a odjezdové body (skica) jsou nyní plně asociativní
- Body se synchronizují a změní dráhu nástroje

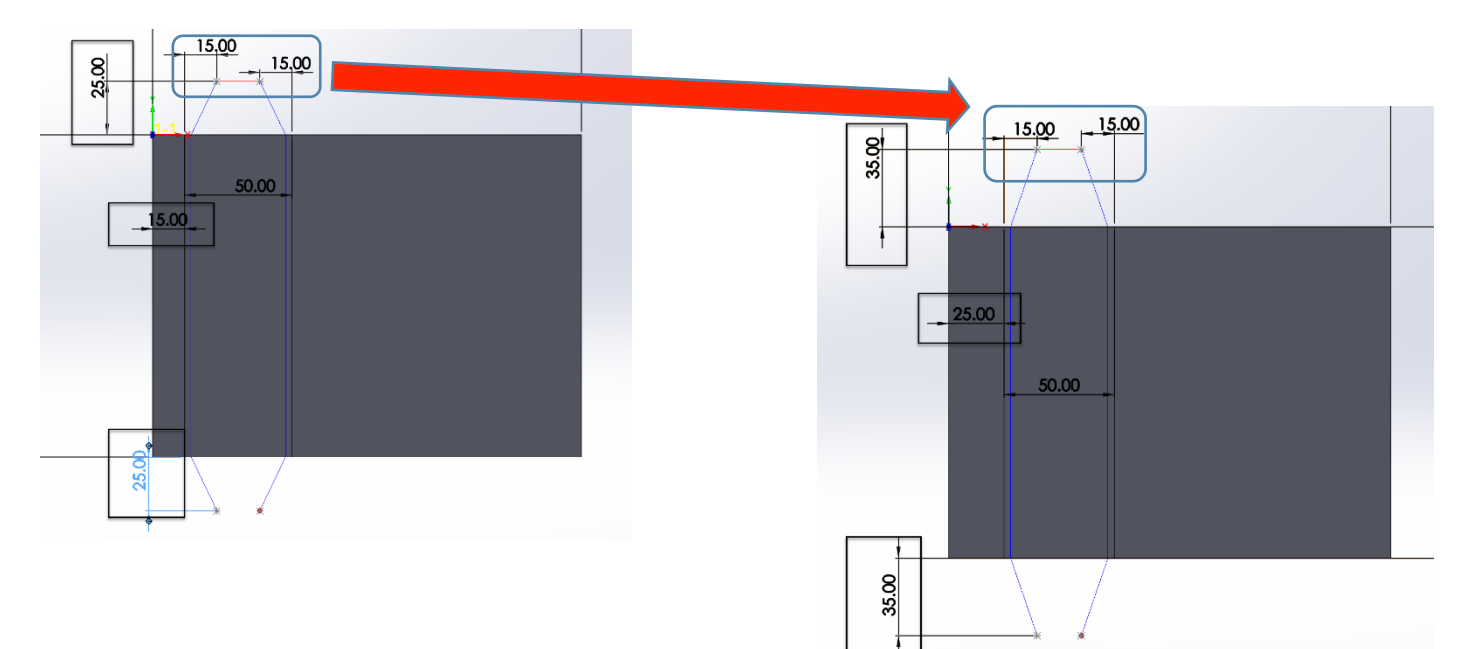

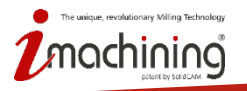

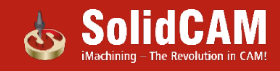

## Novinky SolidCAM 2020

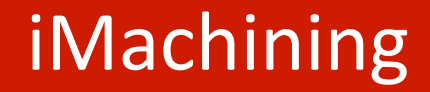

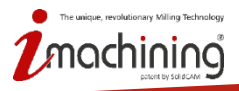

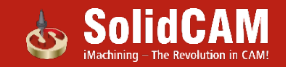

### 3D polohování v 2D iMachining

- 2D iMachining může nyní provádět 3D polohování v kapse jako u 3D iMachining
- Umožněno pomocí aktualizace modelu polotovaru po každém pohybu v řezu
- Chytré polohování znatelně ovlivní přejezdy a optimalizuje dráhy nástroje iMachining 2D
- 3D Polohování:
  - Zapnuto pro nově přidané operace
  - Vypnuto pro již existující operace

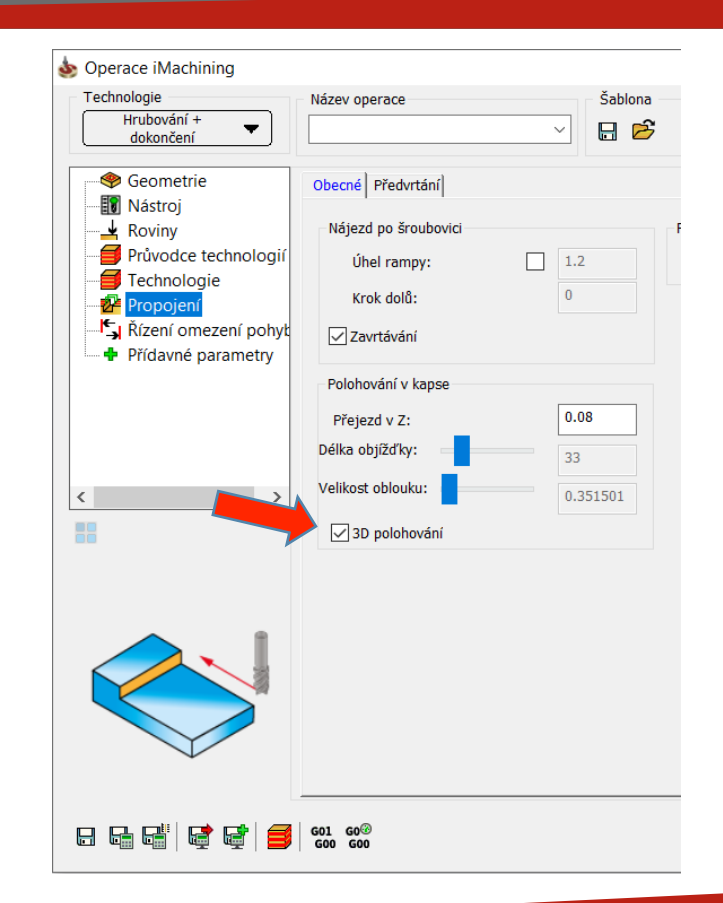

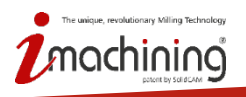

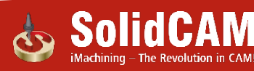

### 3D Polohování porovnání – Výsledné dráhy nástroje

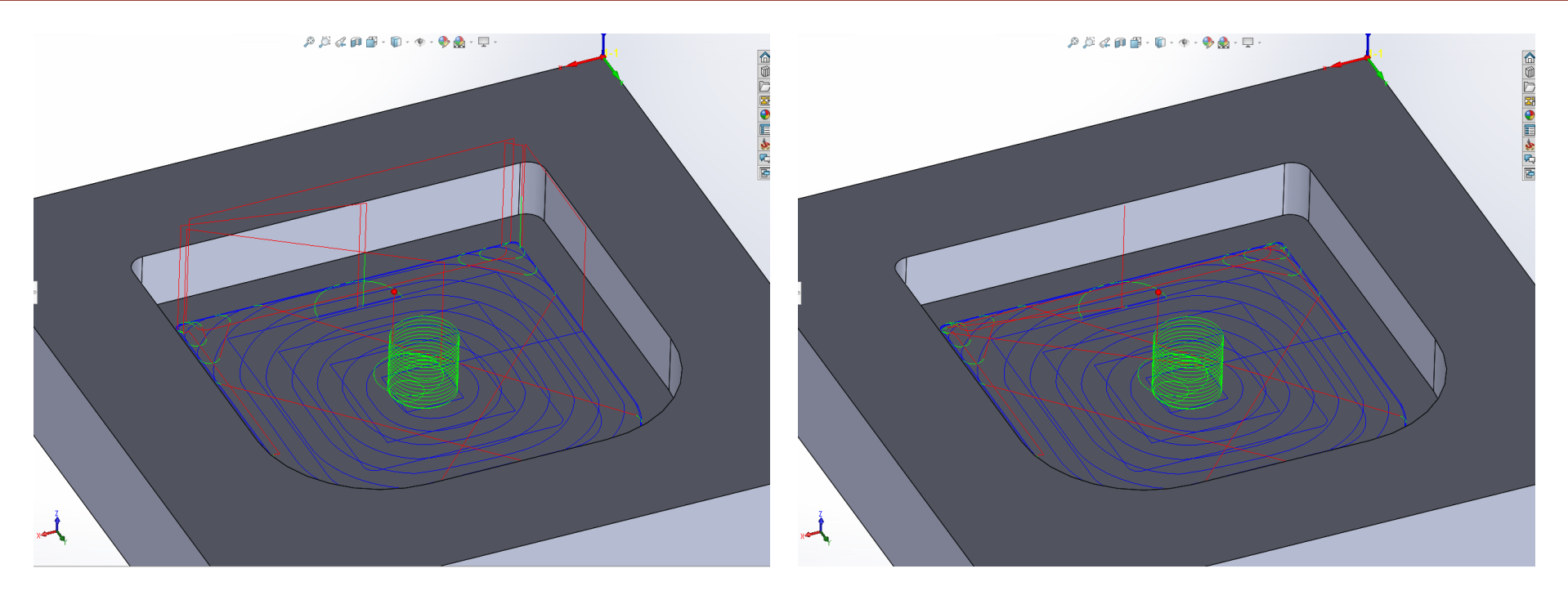

#### 3D Polohování Off

#### 3D Polohování On

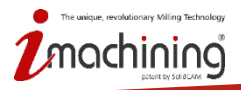

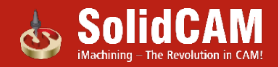

### Databáze stroje z VMID a dat lůžka

- iMachining databáze nyní nabízí novou kategorii strojů – Definováno z VMID
- Přidá nové stroje založené na základě parametrů z VMID
- Defaultní hodnoty pro stroje v databázi jsou nastaveny na 100% z hodnot VMID
- Možnost vytvoření položky "Global Machine", jenž může být jednoduše využita pro výběr jakéhokoliv CNC-stroje

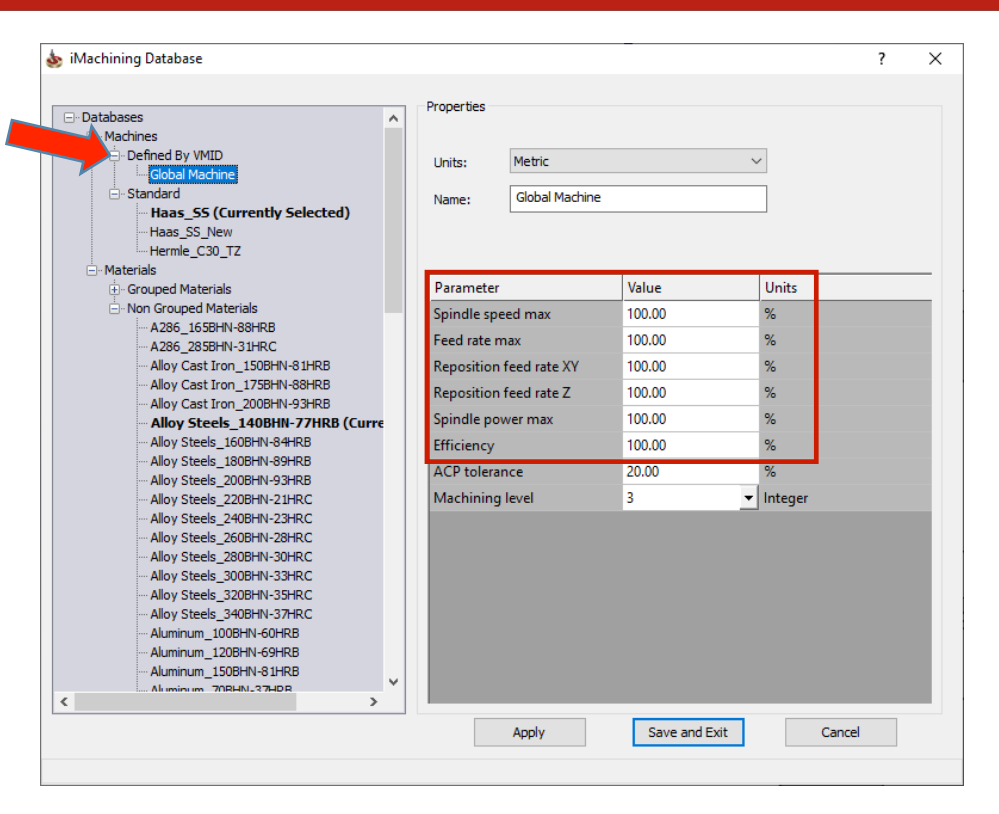

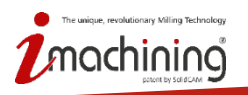

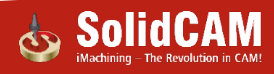

### Uživatelsky definovaná tolerance oblouků

- iMachining aproximuje oblouky do úseček dle nastavené tolerance, což má za následek více bodů, ale přesnější nájezdové úhly.
- Lze měnit základní toleranci na preferovanou vyšší toleranci
- Užitečné pro stroje s omezenou pamětí
- Definování větší tolerance než základní:
  - Zkrátí délku NC kódu(+)
  - Sníží přesnost nájezdových úhlů (-)

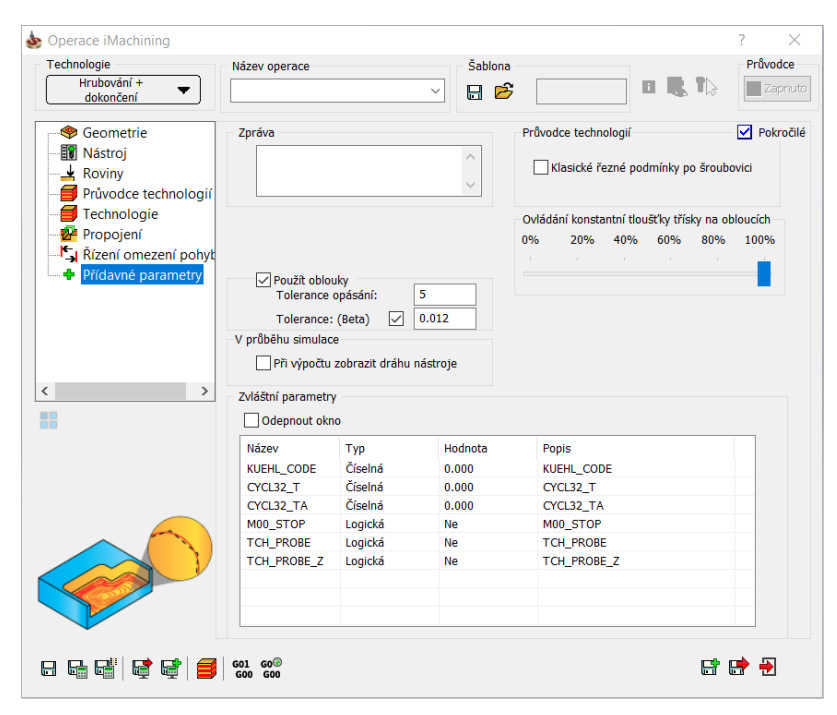

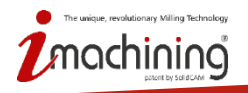

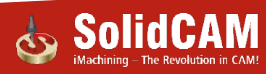

### Srovnání tolerance pro vložení oblouků

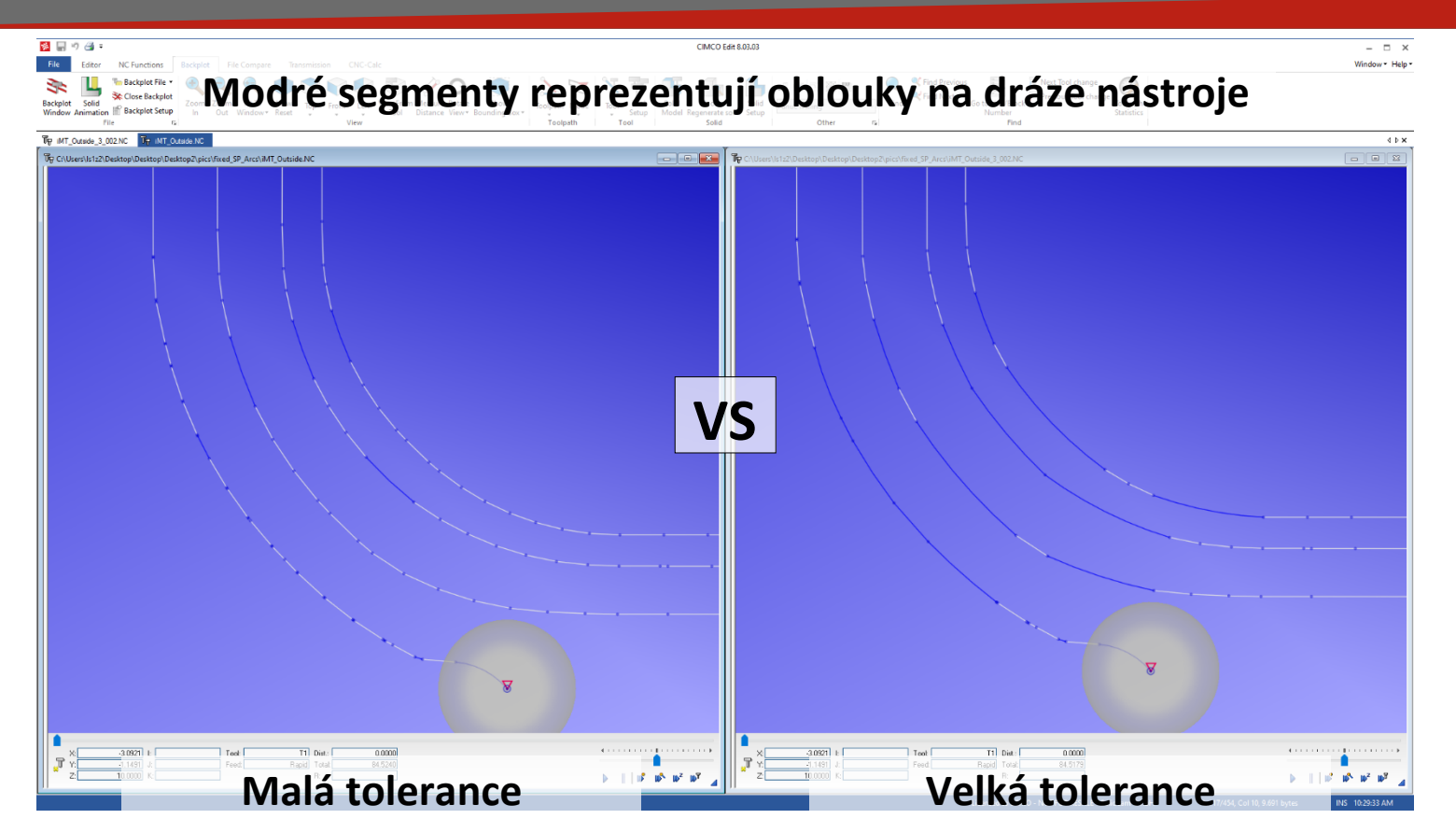

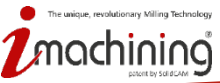

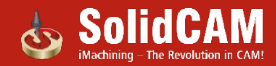

## Uživatelsky definovaný maximální úhel řezu nahoru v iMachining 3D

- S každým řezem nahoru iMachining automaticky změní úhel řezu s ohledem na snižující se hloubku řezu.
- Výchozí maximální hodnoty úhlu řezu nahoru jsou:
  - 80° pro měkké materiály
  - 45° pro tvrdé materiály

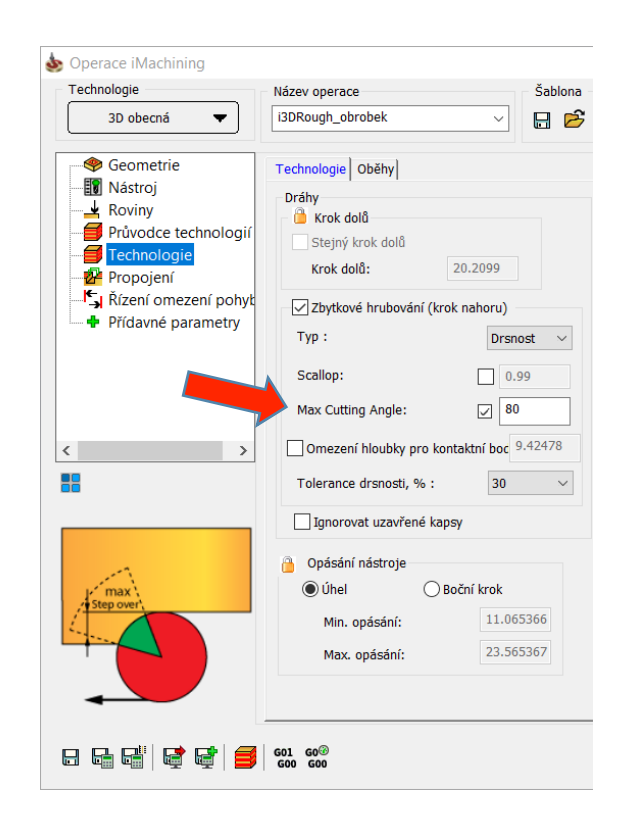

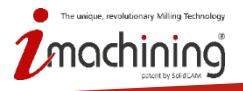

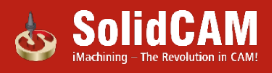

### Novinky SolidCAM 2020

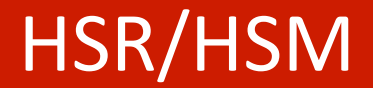

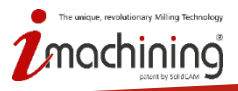

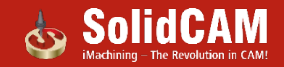

### Nová operace – Turbo HSR

- Nový hrubovací Tool Path Engine
- 64-bit, podpora pro více jader
- Schopnost volit různá odsazení pro povrchy
- Lineární, Konturové a Zbytkové hrubování
- Definice modelu polotvaru zahrnující i jeho podřezání
- Kontrola kolizí s upínači
- Možnost sestupu přes předvrtané otvory
- Dynamická kontrola kolizí držáků nástroje
- Možnost výběru zóny s jiným pracovním posuvem
- Variabilní hloubky řezů
- Vložení oblouků pro zkrácení NC kódu

THSR Lineálrní THSR Kontura THSR Zbytkové

HM hrubování Konturové hrubování Lineární hrubování Hybridní obrábění žeber Zbytkové hrubování

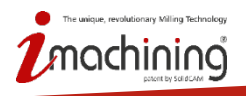

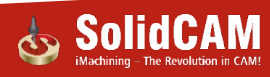

### Turbo HSR– Podpora více jader

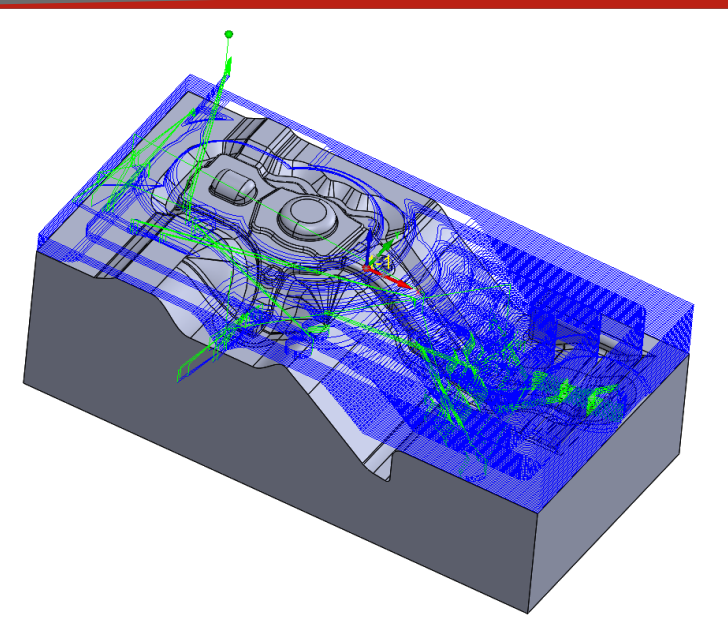

| • | 64-bit | výpočet– | podpora | pro více | jader |
|---|--------|----------|---------|----------|-------|
|---|--------|----------|---------|----------|-------|

- Rychlost výpočtu je úměrná množství jader procesoru
- Ukládání drah do mezipaměti Rychlejší přepočítávání

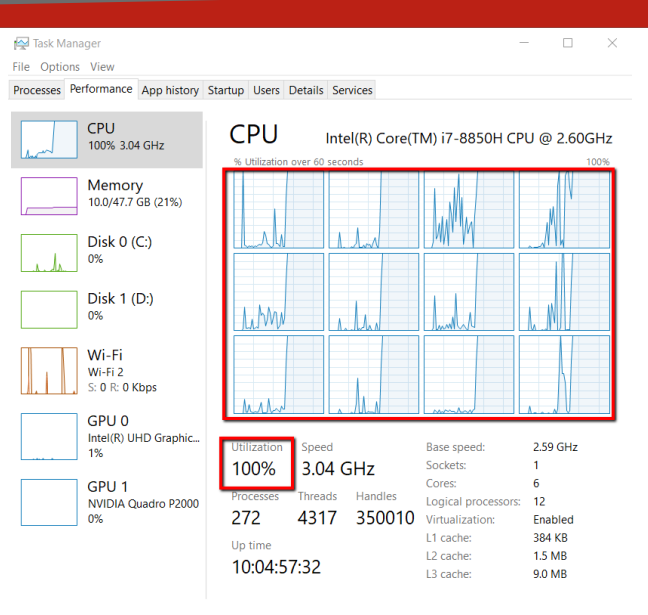

Fewer details | No Open Resource Monitor

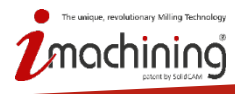

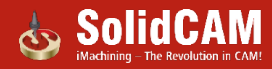

### Turbo HSR – Vícenásobný přídavek ploch

| Povrch         | т    | Typ odsazení | Globální offset | Radiální offset | Offset v ose Z |
|----------------|------|--------------|-----------------|-----------------|----------------|
| 🥎 obrobek      | -    | Globální     | 1.000           | 0.000           | 0.000          |
| vybraná plocha | ha 💌 | Globální     | • 0.200         |                 |                |
| <              |      |              |                 |                 | >              |

- Turbo Hrubování dovoluje nastavení více hodnot přídavků na obráběné plochy. Tato možnost je užitečná v případě, kdy jsou čela obrobku dokončena již z předchozí operace.
- Lze nastavit více skupin povrchů s různými přídavky.

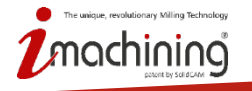

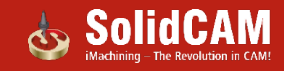

#### Turbo HSR - Strategie

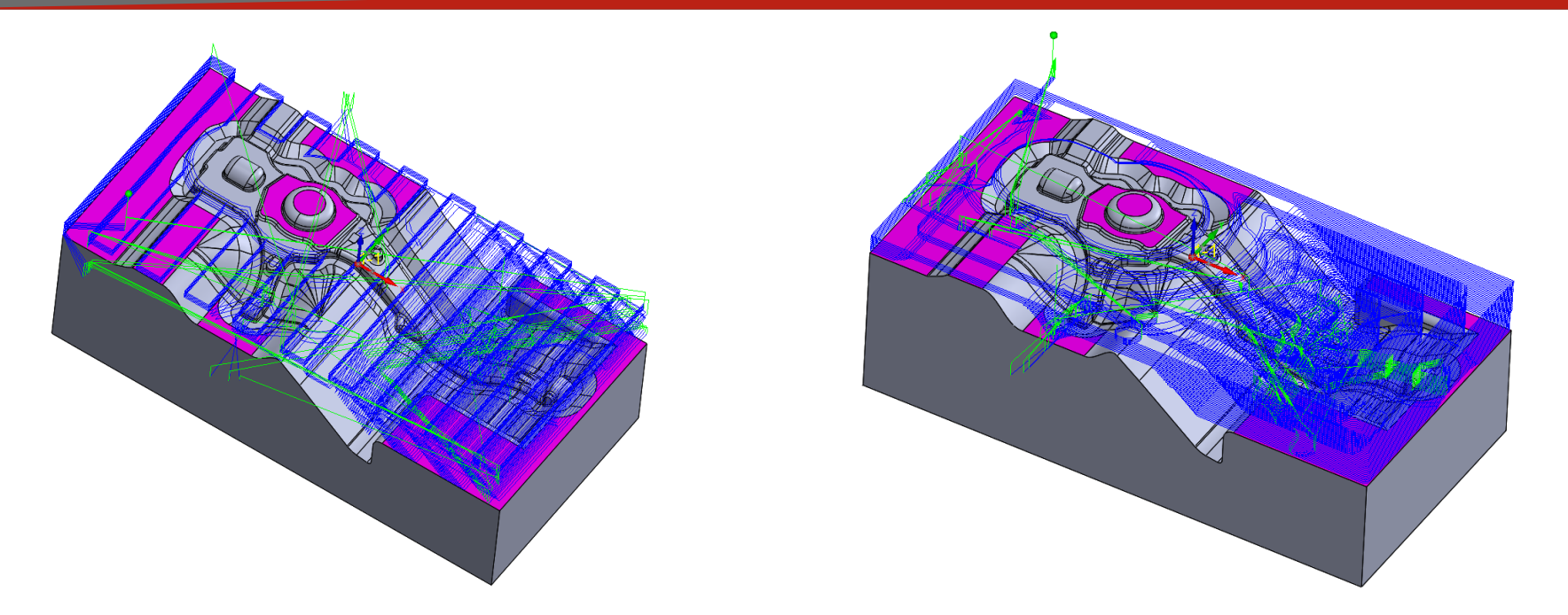

- Turbo HSR nabízí několik rozdílných strategií pro obrábění
- Lineární, Konturové a Zbytkové hrubování

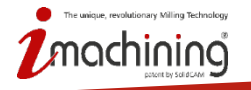

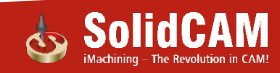

### Turbo HSR – Zbytkové hrubování

- Zbytkové hrubování v Turbo HSR.
- Vychází buď z aktualizovaného polotova nebo předchozího nástroje.
- Uživatel může specifikovat minimální tloušťku materiálu, nad kterou bude generována dráha nástroje.
- Vkládání oblouků do drah rychloposuvu zajistí hladké propojení mezi průjezdy.

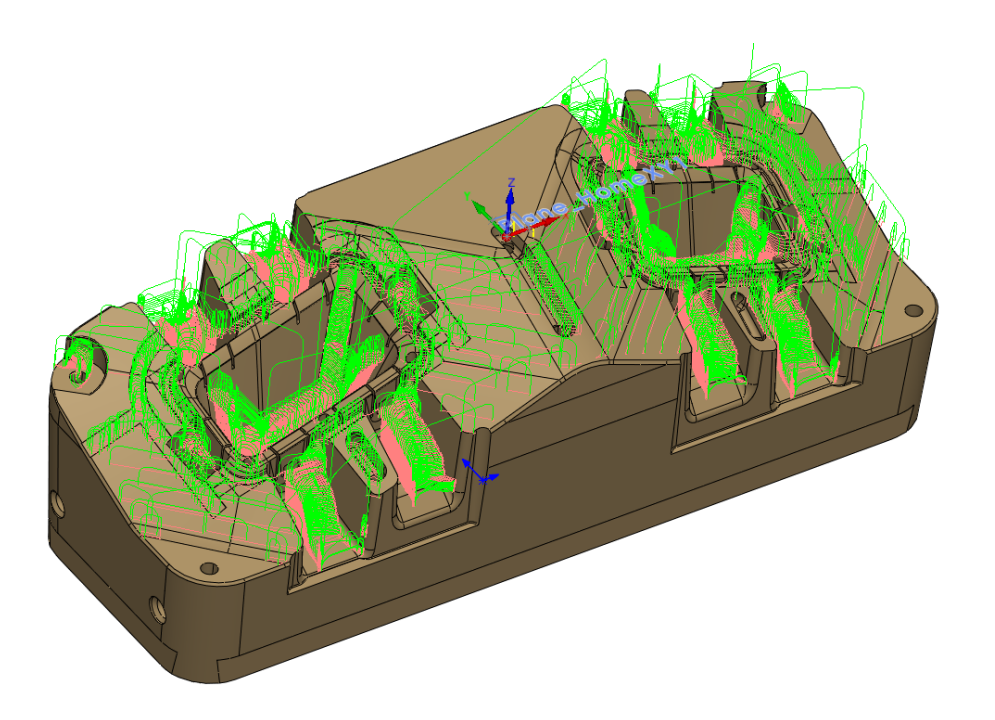

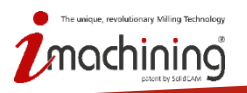

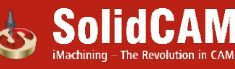

### Turbo HSR – Definice lokálního polotovaru

| Geometrie Polotovar L | Jpínače Předvrtané otvory             |                       |                 |
|-----------------------|---------------------------------------|-----------------------|-----------------|
| Počítat s polotovare  | em                                    |                       |                 |
| Definice polotovaru:  | Aktualizovaný polotova $\sim$         | Tolerance:            | 0.1             |
|                       | Aktualizovaný polotovar (Au<br>Plochy | 🔵 Zmenšit             | 0               |
| Ukázat                | Použít 2D Omezení<br>Obrysový kvádr   | Ozvětšit              | 0               |
|                       |                                       | Polotovar obs         | ahuje podřezání |
|                       |                                       | Použít siluetu        | dílu            |
| Použít hranice        |                                       |                       |                 |
| Název hranice         |                                       | Nástroj v pracovní ob | lasti           |
|                       | ×                                     | Venku                 | $\sim$          |
| Ukázat                |                                       | Odsazení:             | 0               |
|                       |                                       |                       |                 |

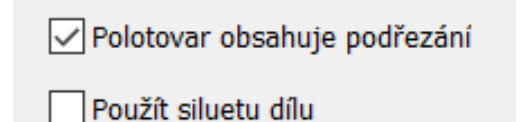

- Definice polotovaru včetně definice jeho podřezání
- Pro operaci může být definován lokální polotovar

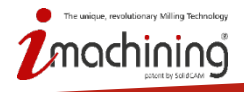

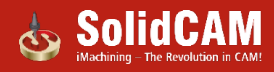

### Turbo HSR – Kontrola kolizí s upínači

| Geometrie Polotovar Upínače Předvrtané otvory                                                                                                    | Geometrie Polotov                      | ar Upínače Předvrtané otvory |        |                 |                |
|----------------------------------------------------------------------------------------------------|----------------------------------------|------------------------------|--------|-----------------|----------------|
| Definovat upínače dle: Ploch<br>Ploch<br>Povrchy a Offsety Uytažení hranice<br>Povrch Tvn odsazení Globální offset Radiální offset Offset v ose Z | Definovat upínače<br>Povrchy a Offsety | dle: Ploch 🗸                 | ·      |                 |                |
|                                                                                                    | Povrch                                 | Typ odsazení Globální o      | offset | Radiální offset | Offset v ose Z |
| There are no items to show in this view.                                                                                                    |                                        |                              |        |                 |                |
|                                                                                                    |                                        | Přidat                       | > [    |                 |                |
|                                                                                                    |                                        | Vybrat                       |        | Plochy          |                |
|                                                                                                    |                                        | Ukázat                       |        | Model           |                |
|                                                                                                    |                                        | Upravit                      | Æ      | Upínač          |                |
|                                                                                                    |                                        | Smazat                       |        |                 | _              |
|                                                                                                    | <                                      | Smazat Vše                   |        |                 | >              |

- Kolize je kontrolována na upínač, přičemž využívá definici pomocí ploch nebo křivek.
- Upínač může být definován pomocí ploch, modelu nebo definice upínače v nastavení stroje.

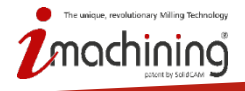

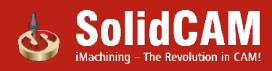

### Turbo HSR – Předvrtané otvory

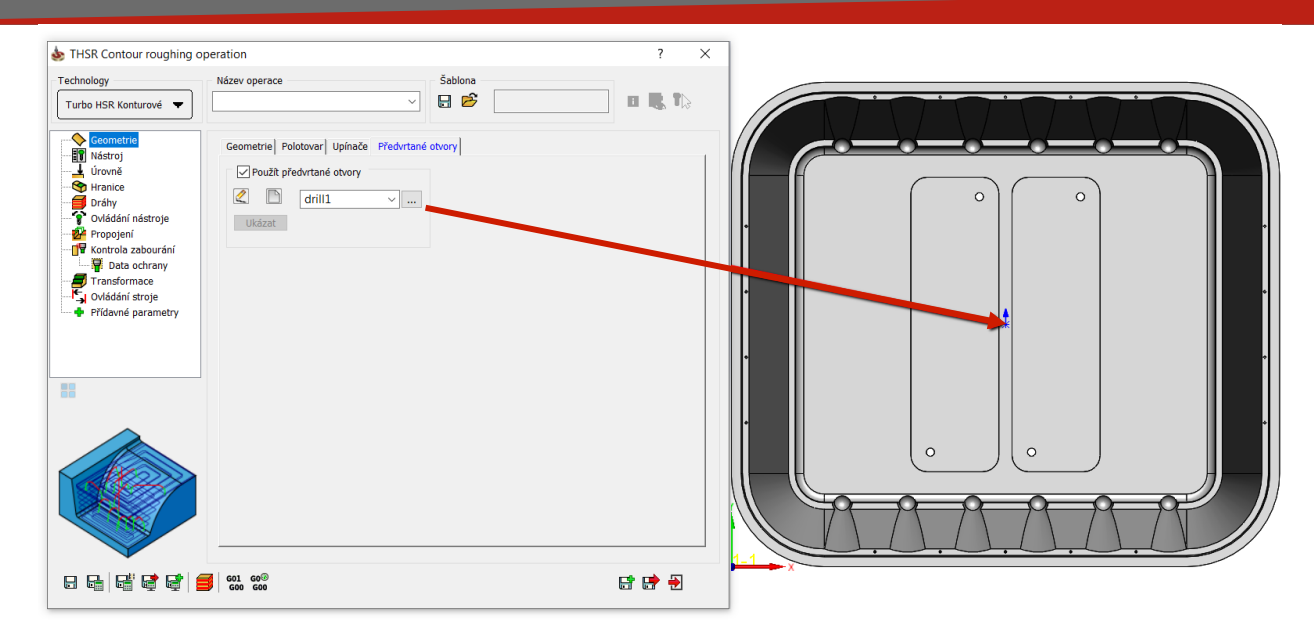

- Pro nájezd nástroje mohou být využity předvrtané otvory. Tento prvek je velmi užitečný pro nástroje bez možnosti čelního sestupu do materiálu.
- Prvek rozpozná hloubku vrtání a automaticky vkládá rampu sestupu až do hloubky tohoto otvoru.

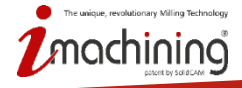

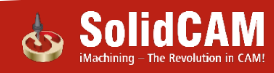

#### Turbo HSR – Optimalizace posuvu

- Funkce optimalizace posuvu umožňuje dosáhnout stejných podmínek při obrábění.
- Velmi užitečné pro hrubování prodlužuje životnost nástroje.

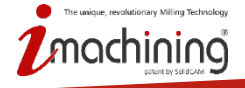

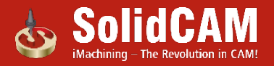

#### Turbo HSR – Dynamická kontrola kolize držáku

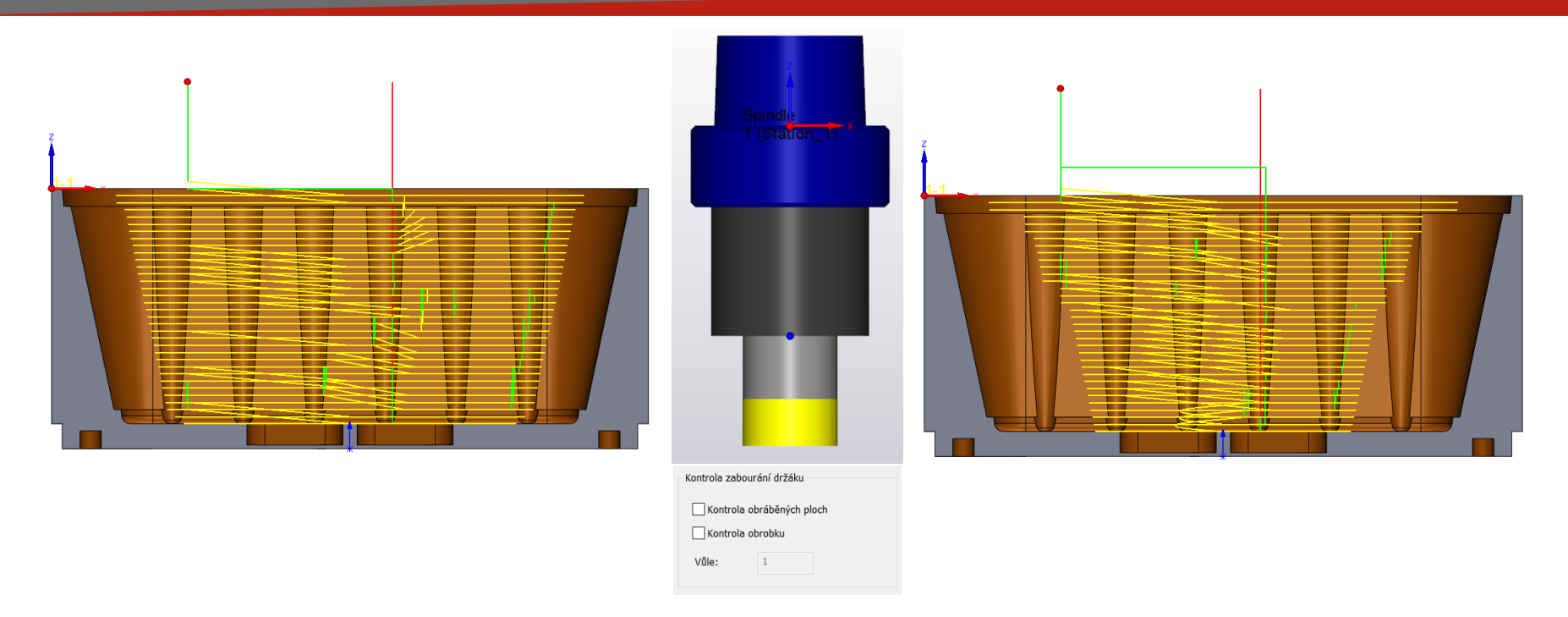

 Dynamická kontrola kolize upínače poskytuje dráhy nástroje bez kolizí i při použití krátkého nástroje a držáku.

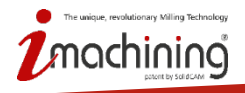

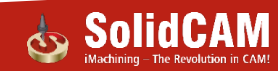

#### Turbo HSR – Automatické nájezdové rampy

|                                 | X              |        |            |  |
|---------------------------------|----------------|--------|------------|--|
| estup Nájezd / Odjezd Propojení |                |        |            |  |
| Parametry sestupu               | Postup sestupu | ✓ Post | up sestupu |  |
| ✓ Středem nástroje              | Prio Typ       | Prio   | Тур        |  |
| Typ sestupu: Automaticky V      | 1 Usečka A     | 1      | Usečka 🖉   |  |
|                                 | 3 Cik-Cak      | 2      | Cik-Cak    |  |
| Úhel sestupu:                   | 4 Kontura      | 4      | Kontura    |  |
|                                 |                |        |            |  |

 Automatické nájezdové rampy ulehčují aplikaci nájezdů pomocí přednastavených typů sestupu. Volíme jaký sestup preferujeme, případně jeho alternativu.

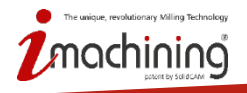

s

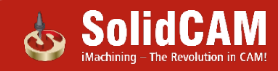

### Turbo HSM – Ostré rohy

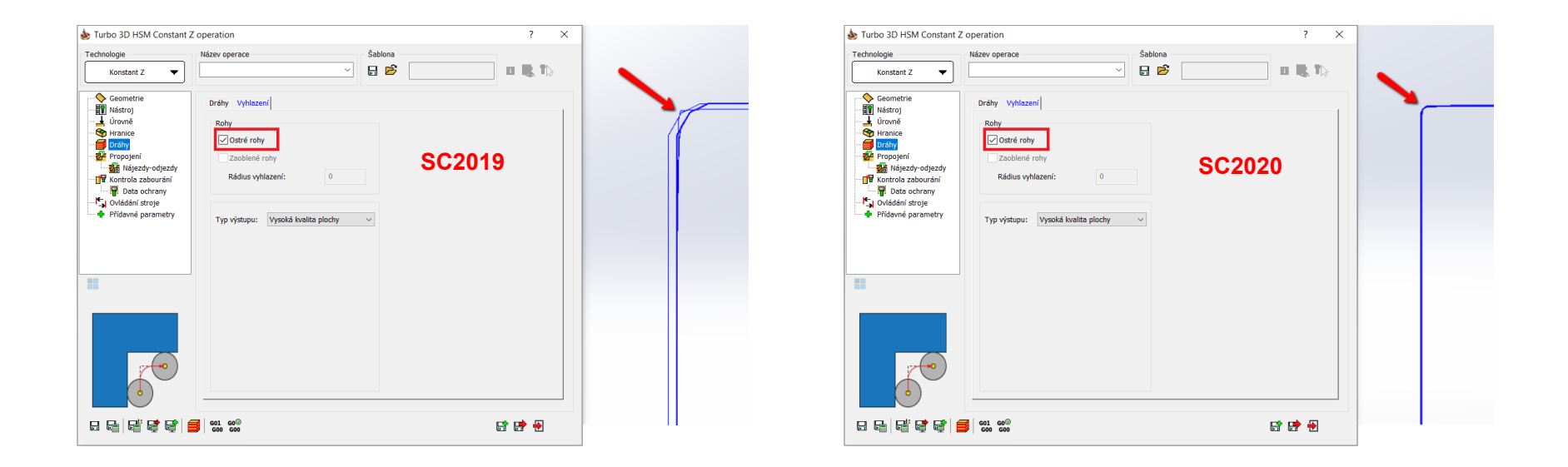

 Turbo HSR umožnuje přesnější pohyb pro ostré rohy. Jemný rádius funguje jako prevence proti poškození stěn obrobku.

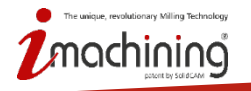

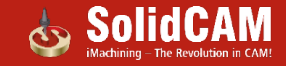

### Nová operace Frézování podřezání

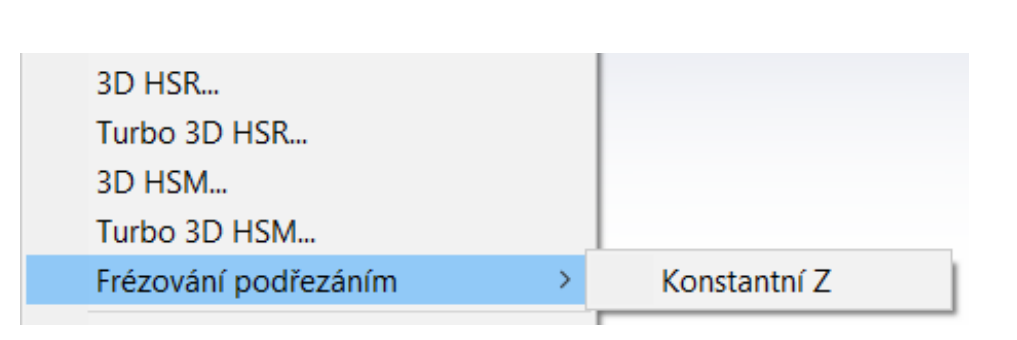

- Nová operace Frézování podřezání
- Funguje přímo na modelech
- Možnost použít strategii Konstant Z

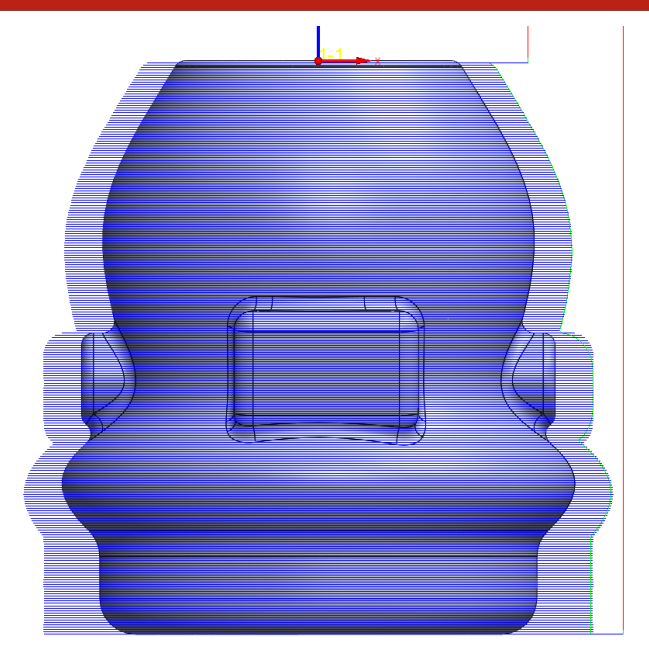

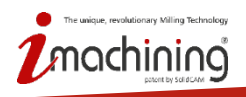

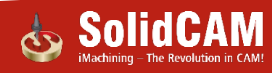

### Nová operace Frézování podřezání

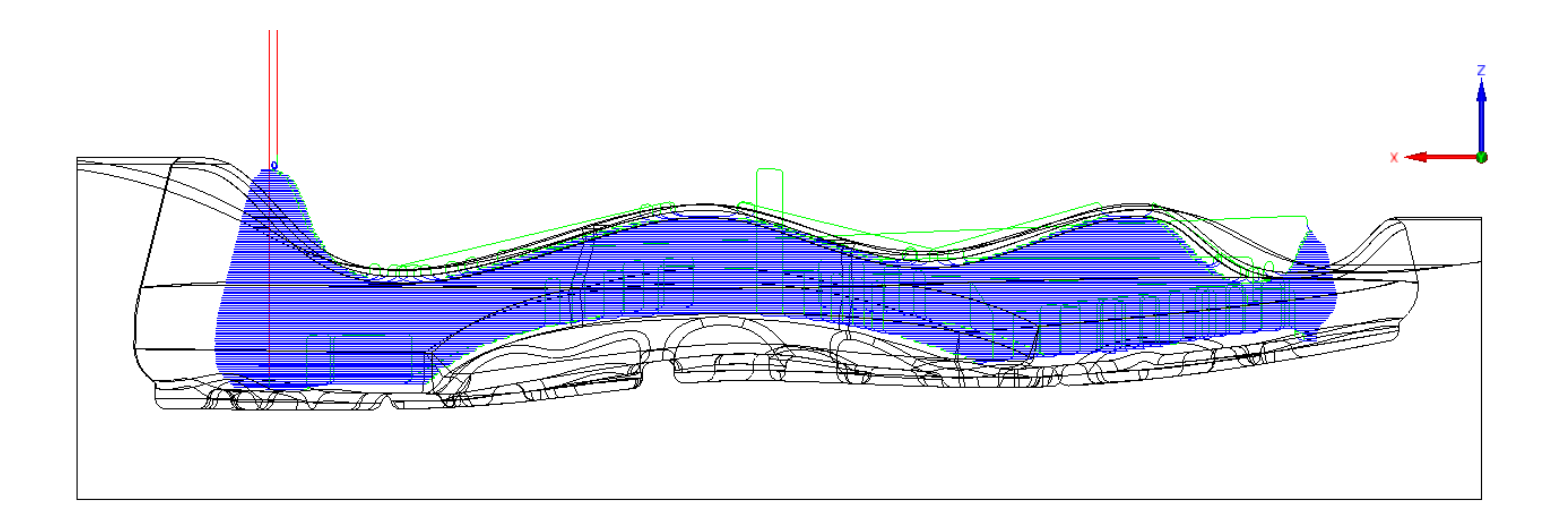

- Podporuje korunkové a kuličkové frézy
- Automatická kontrola kolize pro stopky a držáky nástrojů

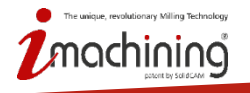

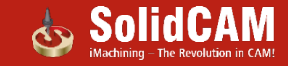

## Novinky SolidCAM 2020

# HSS & Sim5x

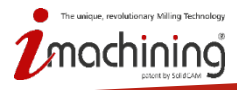

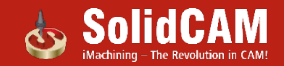

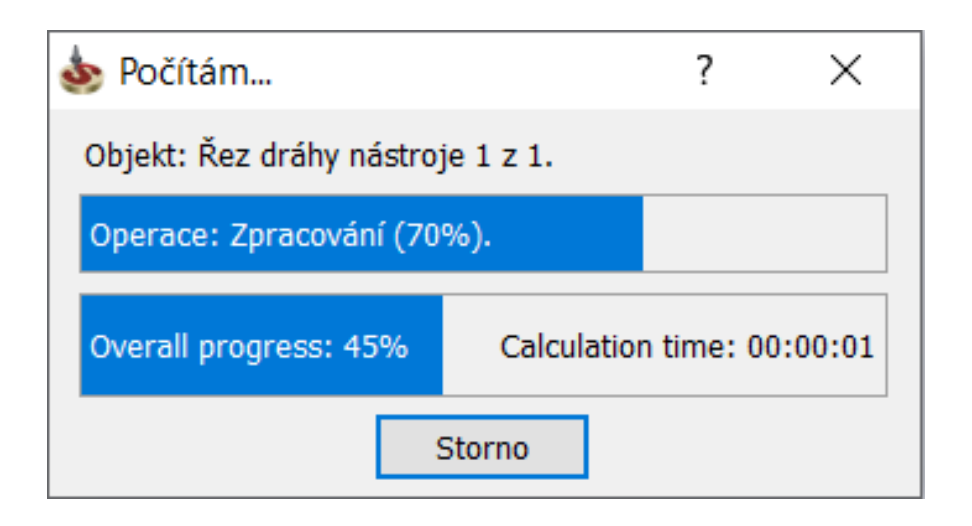

• Okno výpočtu je nyní viditelné pro všechny Sim5x & HSS operace.

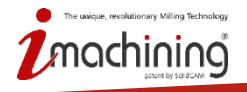

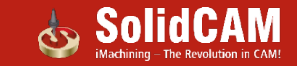

### HSS & Sim5x – Aktivace a deaktivace rozšířených funkcí

| 💩 HSS operace rovnoběžné                                                                                                    | řezy: Řádkování                                            |                       |           | ?                                                        | ×        |
|----------------------------------------------------------------------------------------------------|------------------------------------------------------------|-----------------------|-----------|----------------------------------------------------------|----------|
| Technologie<br>HSS operace<br>rovnoběžné řezy: ▼                                                                                                    | Název operace<br>HSS_PC_Lin_vybraná ploci                  | ha v                  | Šablona 🗗 | II <b>K</b>                                              | 8        |
| Nulový bod Geometrie Nástroj Parametry dráhy nástroj Ovládání nástroje Nájezdy-odjezdy Najezdy-odjezdy Najezdy-odjezdy Najezdy-odjezdy Najezdy-odjezdy Priotavné (přídavek) Ovládání stroje Přídavné parametry | Vice drah Hloubkové ře Rotace/Trans V Definice poloto      | ezy<br>Hace           |           | Pr     Zavrtávání     Kapsování     Třídění     Zrcadlit | okročilé |
|                                                                                                    | <ul> <li>Propojení mezi úrovně<br/>Malé pohyby:</li> </ul> | ěmi<br>Přímo          | $\sim$    | Nepoužít nájezd-odjezd 🛛 🖂                               |          |
|                                                                                                    | Velké pohyby:                                              | Odjezd na rychlop     | osuv 🗸    | Nepoužít nájezd-odjezd 🛛 🗸                               |          |
|                                                                                                    | Velké pohyby - Hodne                                       | ota:                  | 10        |                                                          |          |
|                                                                                                    | Posuv pro propoje                                          | ení po spline / přímo | 1000      |                                                          |          |
|                                                                                                    |                                                            |                       |           |                                                          |          |
|                                                                                                    | G01 G0®<br>G00 G00                                         |                       |           | <b>F F</b> <del>(</del>                                  | •        |

 Operace, které jsou v kartě Hrubování (přídavek), lze nyní deaktivovat pouze odškrtnutím zatržítka v této kartě.

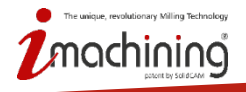

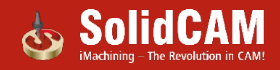

#### HSS & Sim5x – Definice vícenásobných hranic

| Geometrie                    | Oblast                                                                                                    |   |
|------------------------------|----------------------------------------------------------------------------------------------------|---|
| Pracovní plocha              | Тур:                                                                                                    |   |
| Vybraná plocha 🗸             | Celé, obrábět přesně až ke hranám plochy $~~$ $~~$                                                                                                    |   |
| Ukázat                       | Okraje                                                                                                    |   |
|                              |                                                                                                    |   |
| Přídavek pracovních ploch: 0 | Použít 2D Omezen                                                                                                    |   |
|                              | 2D Omezující křivky                                                                                                    |   |
|                              | []     []     []     []     []     []     []     []     []     []     []     []     []     []     []     []     []     []     []     []     []     []     []     []     []     []     []     []     []     []     []     []     []     []     []     []     []     []     []     []     []     []     []     []     []     []     []     []     []     []     []     []     []     []     []     []     []     []     []     []     []     []     []     []     []     []     []     []     []     []     []     []     []     []     []     []     []     []     []     []     []     []     []     []     []     []     []     []     []     []     []     []     []     []     []     []     []     []     []     []     []     []     []     []     []     []     []     []     []     []     []     []     []     []     []     []     []     []     []     []     []     []     []     []     []     []     []     []     []     []     []     []     []     []     []     []     []     []     []     []     []     []     []     []     []     []     []     []     []     []     []     []     []     []     []     []     []     []     []     []     []     []     []     []     []     []     []     []     []     []     []     []     []     []     []     []     []     []     []     []     []     []     []     []     []     []     []     []     []     []     []     []     []     []     []     []     []     []     []     []     []     []     []     []     []     []     []     []     []     []     []     []     []     []     []     []     []     []     []     []     []     []     []     []     []     []     []     []     []     []     []     []     []     []     []     []     []     []     []     []     []     []     []     []     []     []     []     []     []     []     []     []     []     []     []     []     []     []     []     []     []     []     []     []     []     []     []     []     []     []     []     []     []     []     []     []     []     []     []     []     []     []     []     []     []     []     []     []     []     []     []     [ |   |
| Definovat úhel dle           |                                                                                                    |   |
|                              | Ukázat                                                                                                    |   |
|                              | Směr promítnutí:                                                                                                    |   |
| Úsečka dorat Null br         | Z-osa ~                                                                                                    |   |
| bi de Hai, bi                |                                                                                                    | T |
|                              |                                                                                                    |   |
|                              |                                                                                                    |   |
|                              |                                                                                                    |   |

• Vícenásobné hranice jsou nyní podporovány v HSS & Sim5x operacích

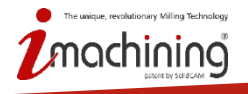

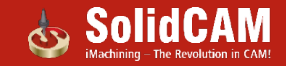

#### HSS & Sim5x - Prodloužit dráhu nástroje

| 💩 HSS operace mezi křivky                                                                                                    |                                    | ? ×       |                                               |
|----------------------------------------------------------------------------------------------------|------------------------------------|-----------|-----------------------------------------------|
| Technologie                                                                                                    | Název operace Šablona              |           |                                               |
| Mezi kihoky 🔻                                                                                                    | HSS_MC_vybraná plocha 🗸 🗟 😂        | 💷 🌉 TI2   | • 4                                           |
| Nolový bod                                                                                                    | Svalita slority Toldard Medifikmat | Pokročilé |                                               |
| - Seometrie                                                                                                    | 7944-1                             |           |                                               |
| L Uround                                                                                                    | CkCk V                             |           |                                               |
| Parametry dráhy pástroj                                                                                                    | Metoda obrábění: Cik*Cak. *        |           |                                               |
| S Ovládání nástroje                                                                                                    |                                    |           |                                               |
| Propojeni                                                                                                    |                                    |           |                                               |
| Nájezdy-odjezdy                                                                                                    | Směr obrábění: Sousledně ~         |           |                                               |
| Kontrola zabourání                                                                                                    |                                    |           |                                               |
| <ul> <li>Bata ochrany</li> <li>Blochastel (offdauek)</li> </ul>                                                                                                    | Postup odběru: Standard            | CC 2010   |                                               |
| - Culádání stroje                                                                                                    | Obréhění dla: Baniory              | 36 2013   |                                               |
| Přídavné parametry                                                                                                    | onorth out respons                 |           |                                               |
|                                                                                                    | Vynutit uzavřené kontury           |           |                                               |
| < >                                                                                                    | Construction for                   |           |                                               |
|                                                                                                    | j Otoceni smeru                    |           |                                               |
|                                                                                                    | Počáteční bod                      |           |                                               |
|                                                                                                    |                                    |           |                                               |
|                                                                                                    |                                    |           | Prodloužit/Zkrátit ×                          |
|                                                                                                    |                                    |           |                                               |
|                                                                                                    |                                    |           | ✓]Použit Profloužit/Zkrétit                   |
|                                                                                                    |                                    |           | Tařné nrthžaní                                |
|                                                                                                    |                                    |           | · con production                              |
|                                                                                                    |                                    |           | Začátek 🔿 % průměru nástroje: 0 💿 Hodnota: 10 |
|                                                                                                    |                                    |           |                                               |
|                                                                                                    |                                    |           | Konec 🔿 % průměru nástroje: 0 💿 Hodnota: 10   |
| 8 6 6 6 6 6                                                                                                    | 601 60 <sup>0</sup><br>600 600     | 📑 📑 🖶     |                                               |
|                                                                                                    |                                    |           | Prodloužit/Zkrábit mezery                     |
| HSS operace mezi křivky                                                                                                    |                                    | ? ×       |                                               |
| Technologie                                                                                                    | Název operace Sabiona              |           |                                               |
| Mezi ki'lvky 🔻                                                                                                    | HSS_MC_vybraná plocha V 🔛 📂        | 🔲 🎎 V🕃    |                                               |
|                                                                                                    |                                    |           |                                               |
| Nulovy bod                                                                                                    | Kvalita plochy Třídění Modifikovat | Pokročilé |                                               |
| - Nástroj                                                                                                    | Třidění                            |           |                                               |
| Urovně                                                                                                    | Metoda obrábění: Ok-Cak ~          |           |                                               |
| - Parametry dráhy nástroj                                                                                                    |                                    |           |                                               |
| Solution of the strong of the strong of the  |                                    |           |                                               |
| Milordwodi                                                                                                    | Směr obrábění: Souriedně           |           |                                               |
| Kontrola zahourání                                                                                                    |                                    |           |                                               |
| Data ochrany                                                                                                    | Postun orbizur Standard V          |           |                                               |
| - 🟉 Hrubování (přídavek)                                                                                                    |                                    | SC 2020   |                                               |
| - Ovládání stroje                                                                                                    | Obrábění die: Regiony ~            | 00 2020   |                                               |
| <ul> <li>Přídavné parametry</li> </ul>                                                                                                    |                                    |           |                                               |
|                                                                                                    | Vynutit uzavřené kontury           |           |                                               |
| < >                                                                                                    | Otočení směru                      |           |                                               |
|                                                                                                    | Pořáteřní bod                      |           |                                               |
|                                                                                                    |                                    |           |                                               |
|                                                                                                    |                                    |           |                                               |
|                                                                                                    |                                    |           | X                                             |
| 2                                                                                                    |                                    |           | •                                             |
|                                                                                                    |                                    |           |                                               |
|                                                                                                    |                                    |           |                                               |
|                                                                                                    |                                    |           |                                               |
|                                                                                                    |                                    |           |                                               |
|                                                                                                    |                                    |           |                                               |
|                                                                                                    | 601 600                            | C* C* 🗳   |                                               |
| The state of the state of the s | 500 500                            |           |                                               |

• Prodloužení dráhy nástroje nyní prodlouží dráhy pro každou oblast obrábění.

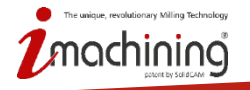

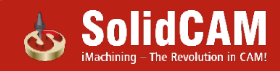

### Obrábění šroubovice - vylepšení

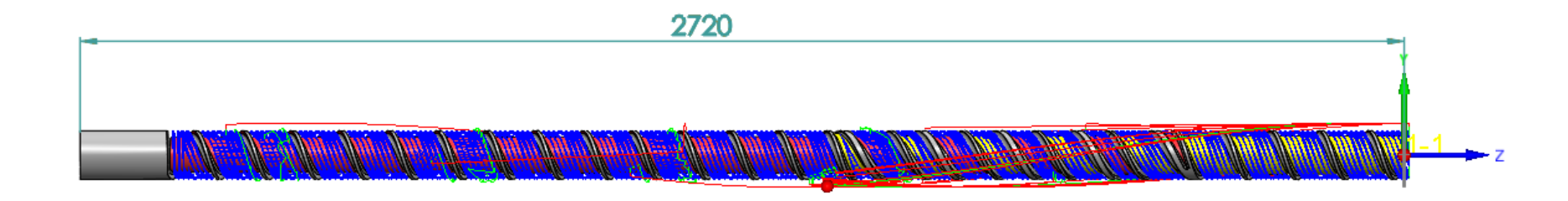

- Optimalizovaný výpočet dráhy nástroje. Více než 10x rychlejší výpočet drah.
- Automatické rampy
- Definice nájezdů/odjezdů– Pro dokončovací operace

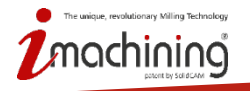

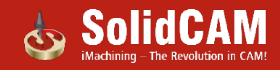

#### HSS & Sim5x – Automatická přejezdová rovina

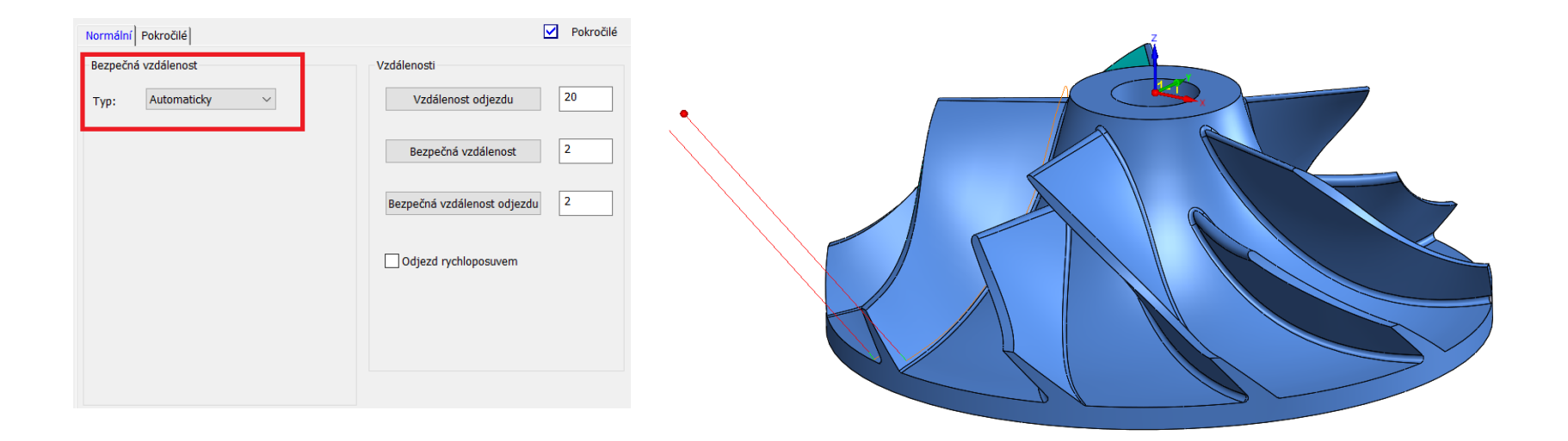

 Automatická definice přejezdové roviny. Směr, typ a hodnota je automaticky navržena podle geometrie obrobku a typu dráhy nástroje.

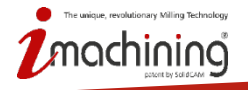

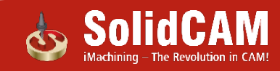

### Novinky SolidCAM 2020

# SolidCAM Simulator

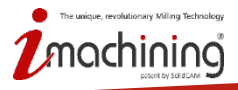

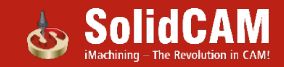

## Režimy přehrávání simulace

- Nyní lze vybírat ze dvou režimů simulace:
  - Zrychlený
  - Režim času
- Ikona zvoleného režimu je zobrazena dole ve stavovém řádku

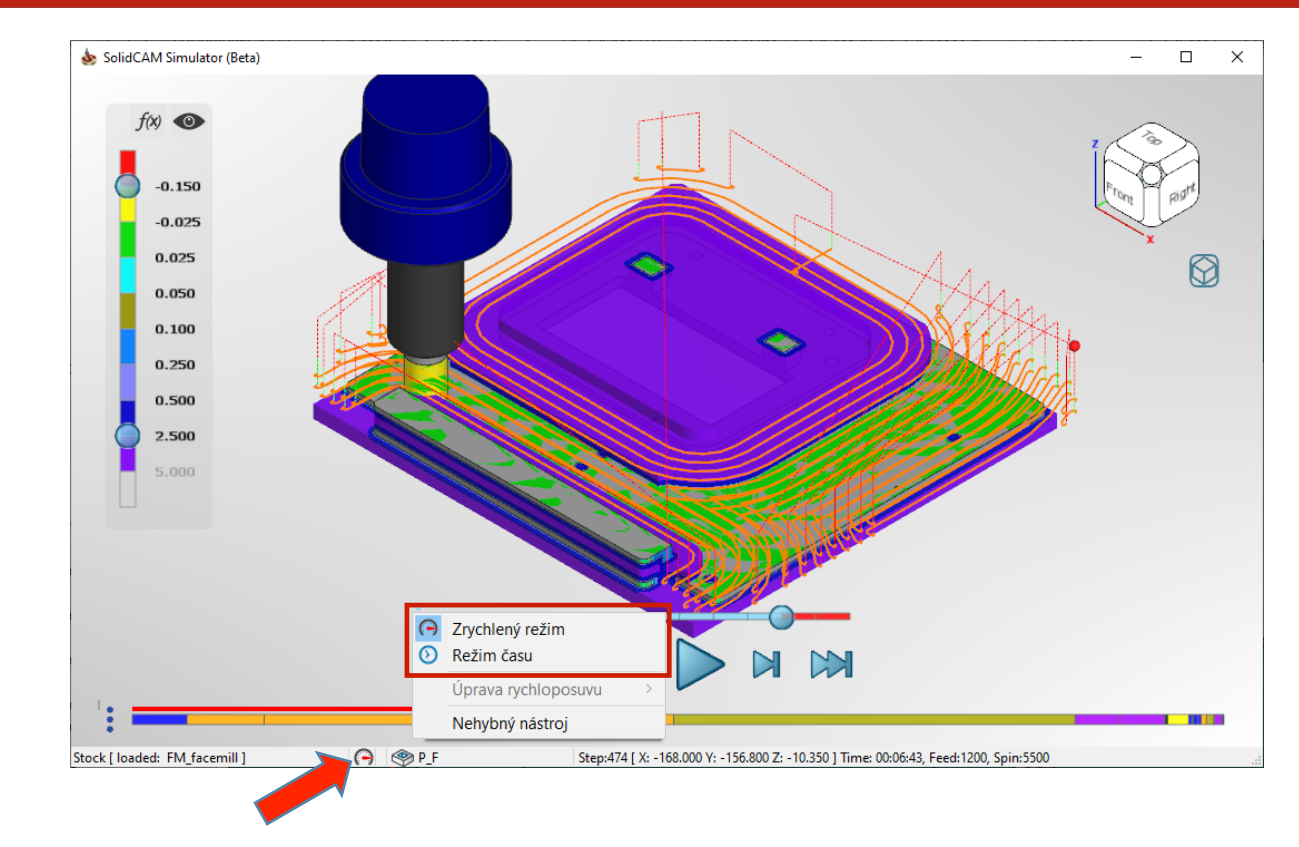

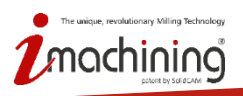

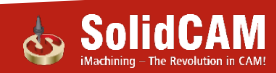

### Zrychlený režim

 Zrychlený režim přehrává simulaci v libovolné rychlosti, závisející na posunutí posuvníku rychlosti přehrávání

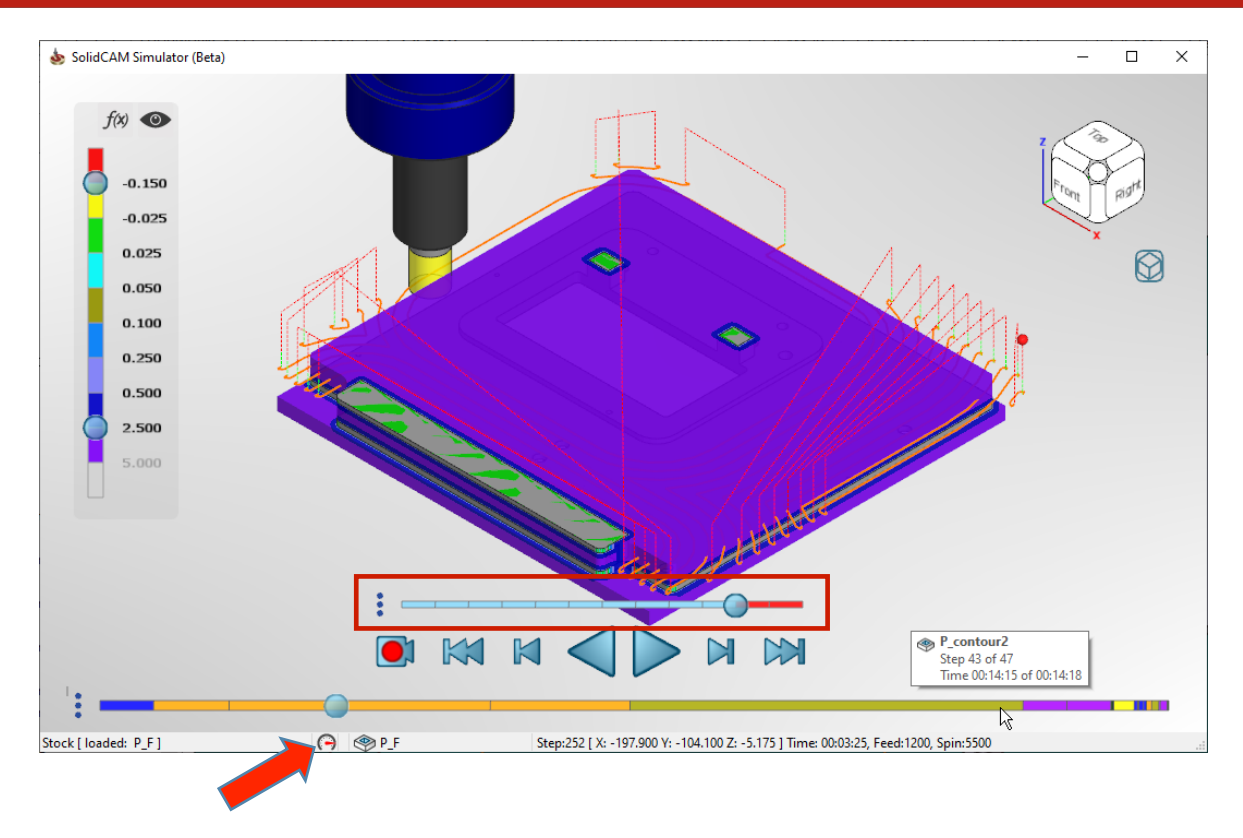

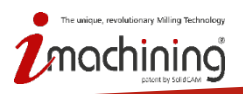

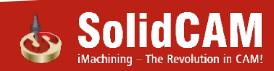

### Režim času

- Režim času přehrává simulaci v závislosti na aktuálním čase NC kódu
- Posuvník rychlosti přehrávání umožňuje upravit výchozí rychlost 0.1x až 64x
- Jakákoliv požadovaná hodnota rychlosti přehrávání může být vepsána do okna vedle posuvníku

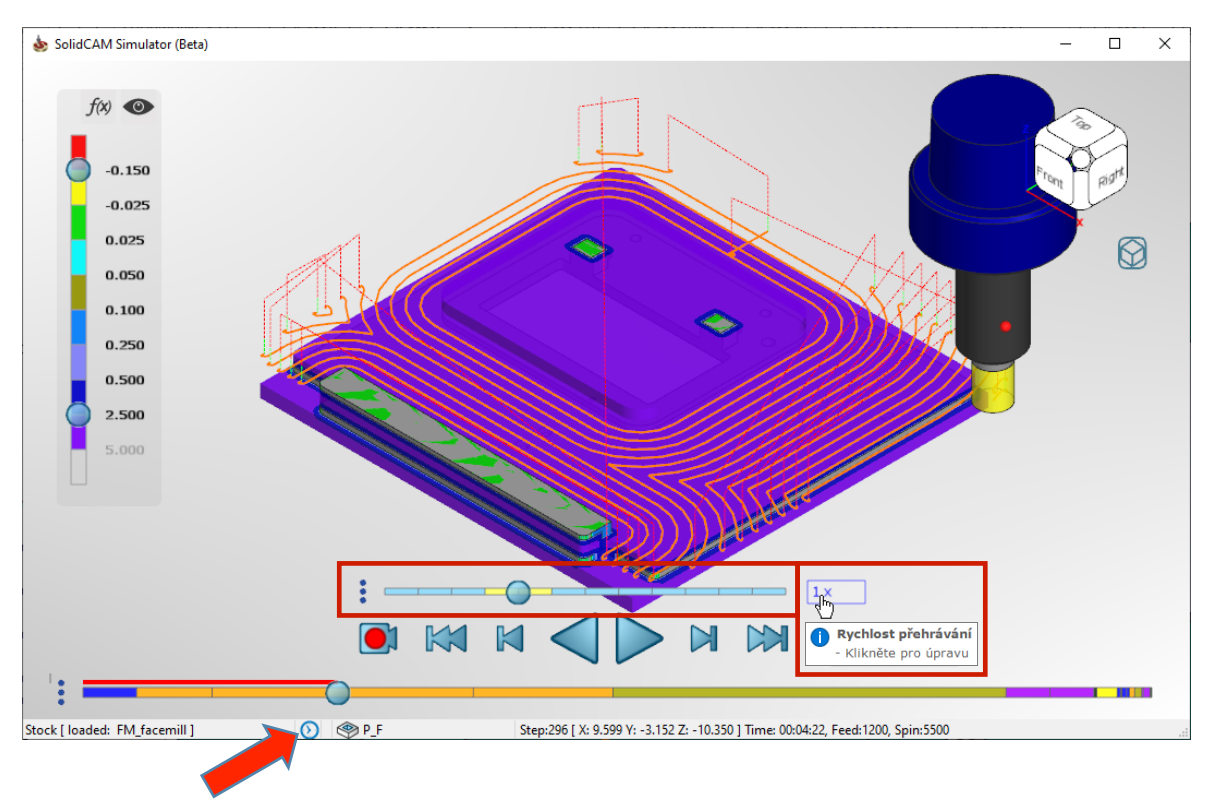

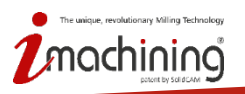

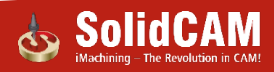

### Popisy – Uživatelská možnost

• V možnostech simulace lze zapnout/vypnout dynamické popisy v simulaci

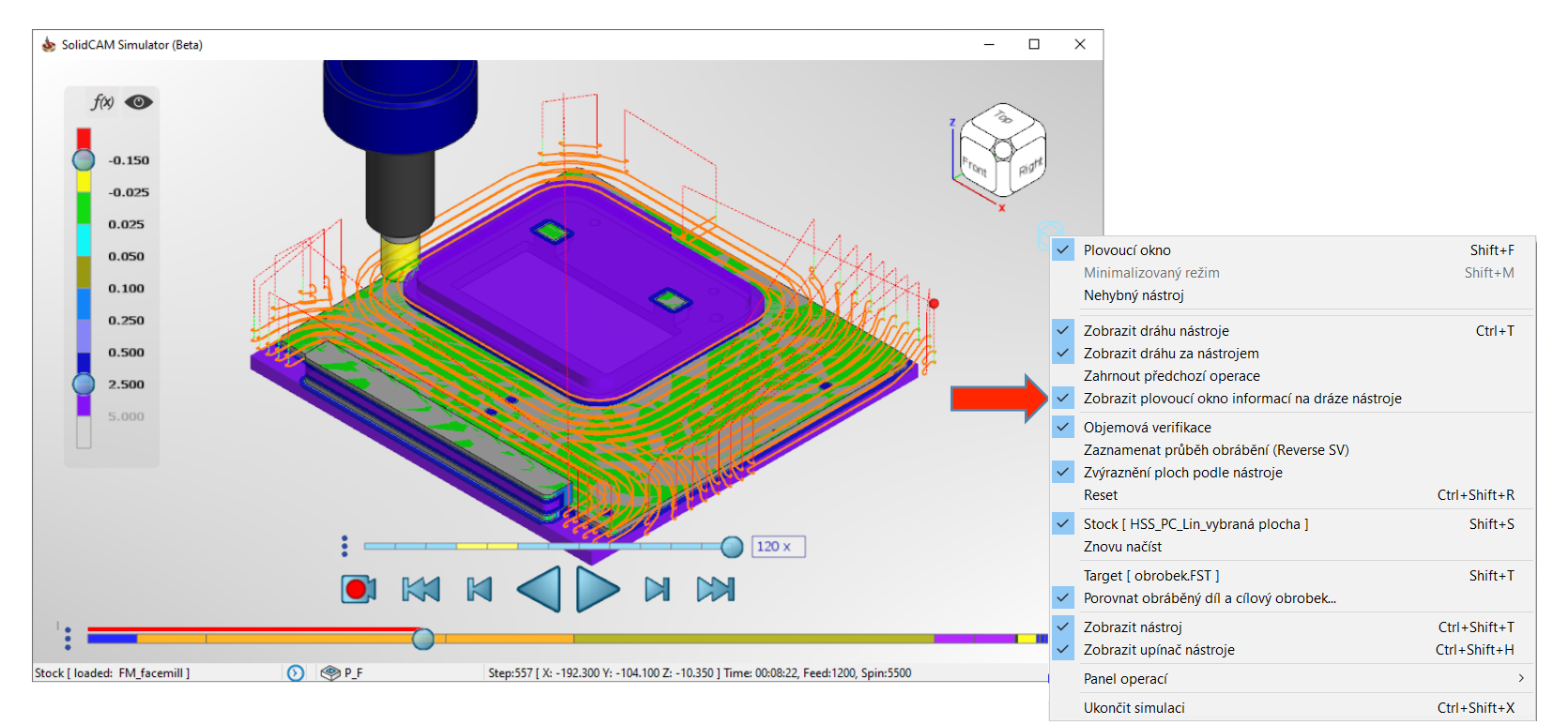

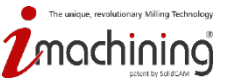

### Popisy – Prvky rozhraní

• Popisy se zobrazí po najetí myší na jednotlivé ovládací prvky v simulaci

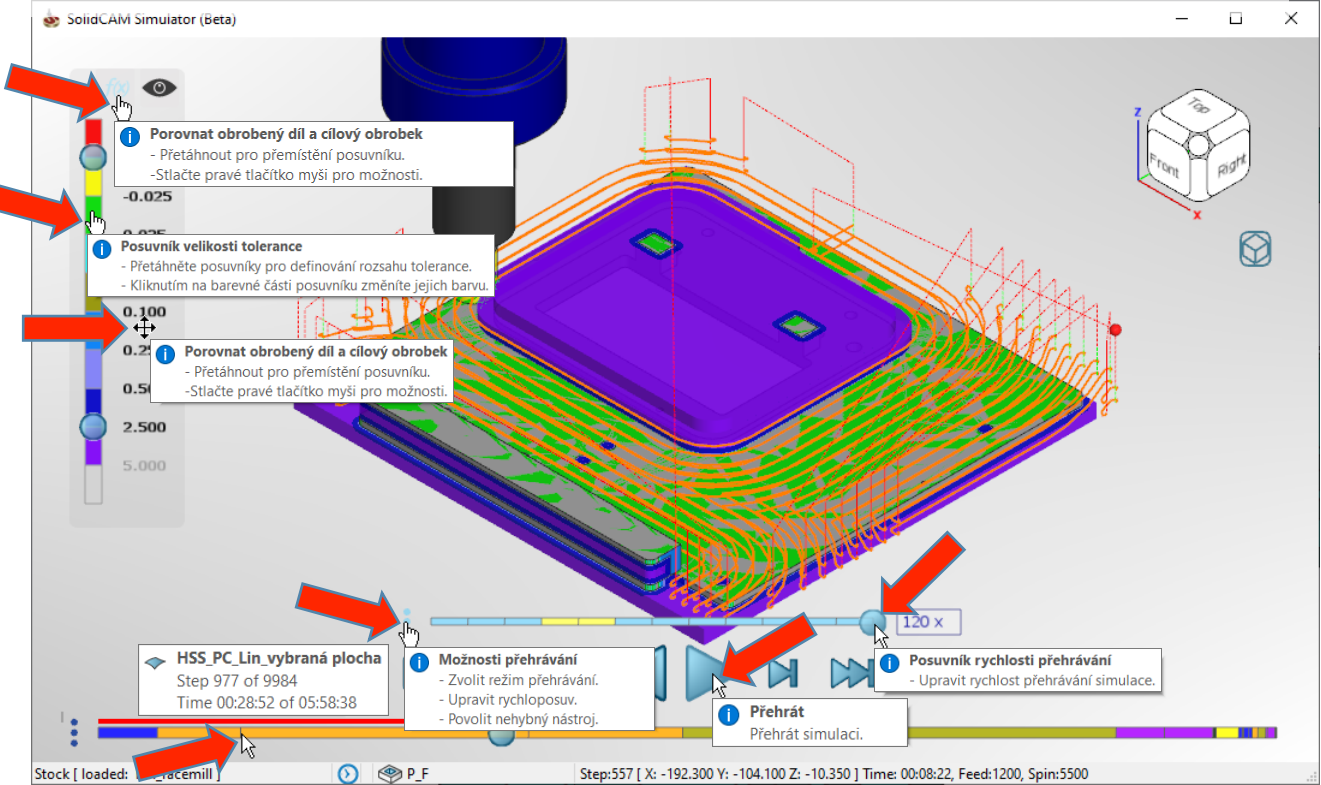

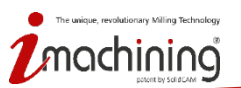

### Popisy – Informace o dráze nástroje

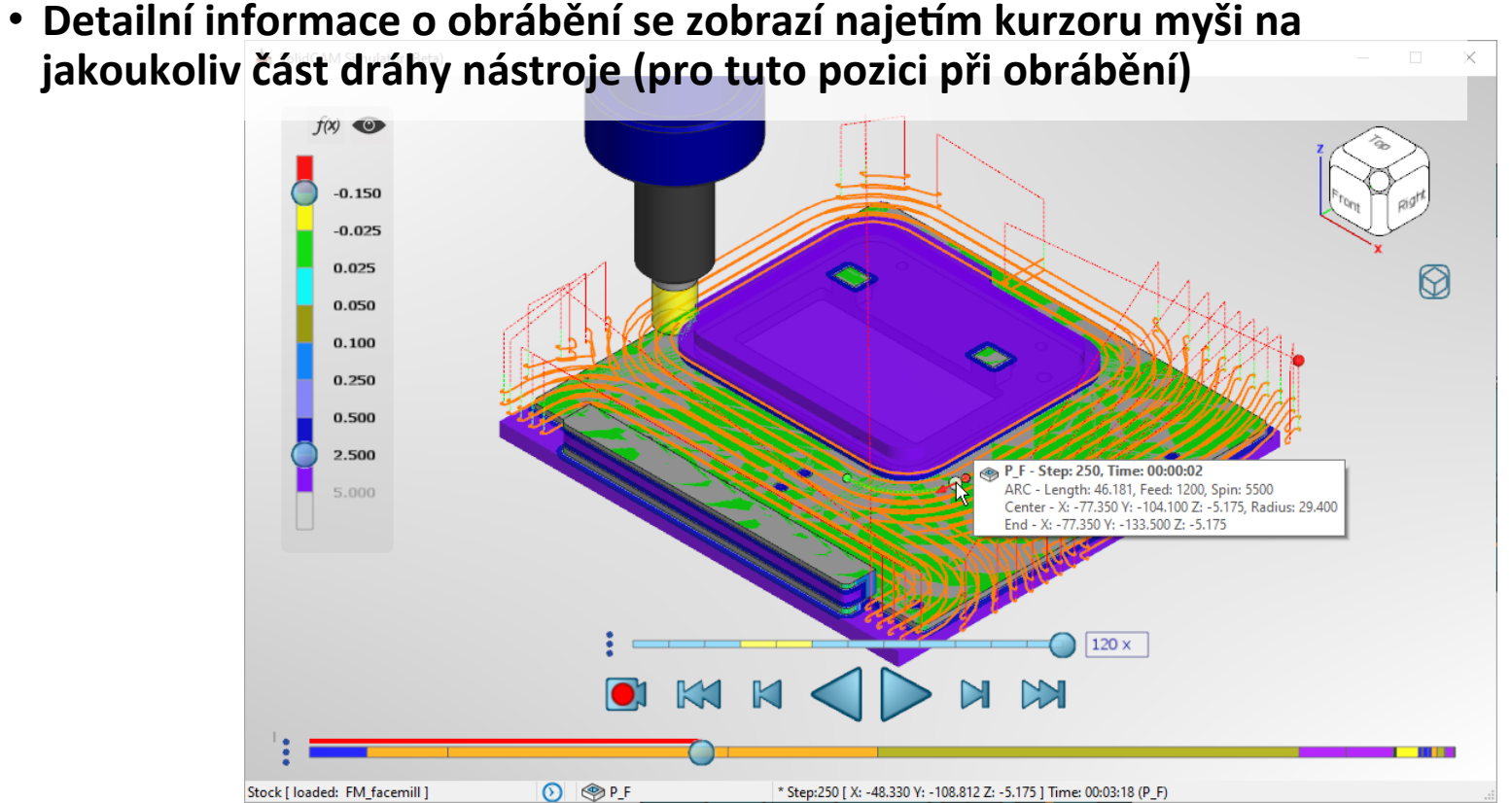

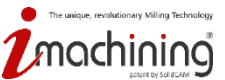

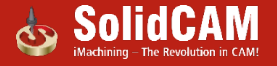

### Data dráhy nástroje ve stavovém řádku

- Stavový řádek nyní zobrazuje přesné informace o dráze nástroje:
  - Ve kterém bodě přehrávání se zrovna nacházíme
  - Data související s informacemi specifického bodu na dráze nástroje po najetí kurzorem na tento bod

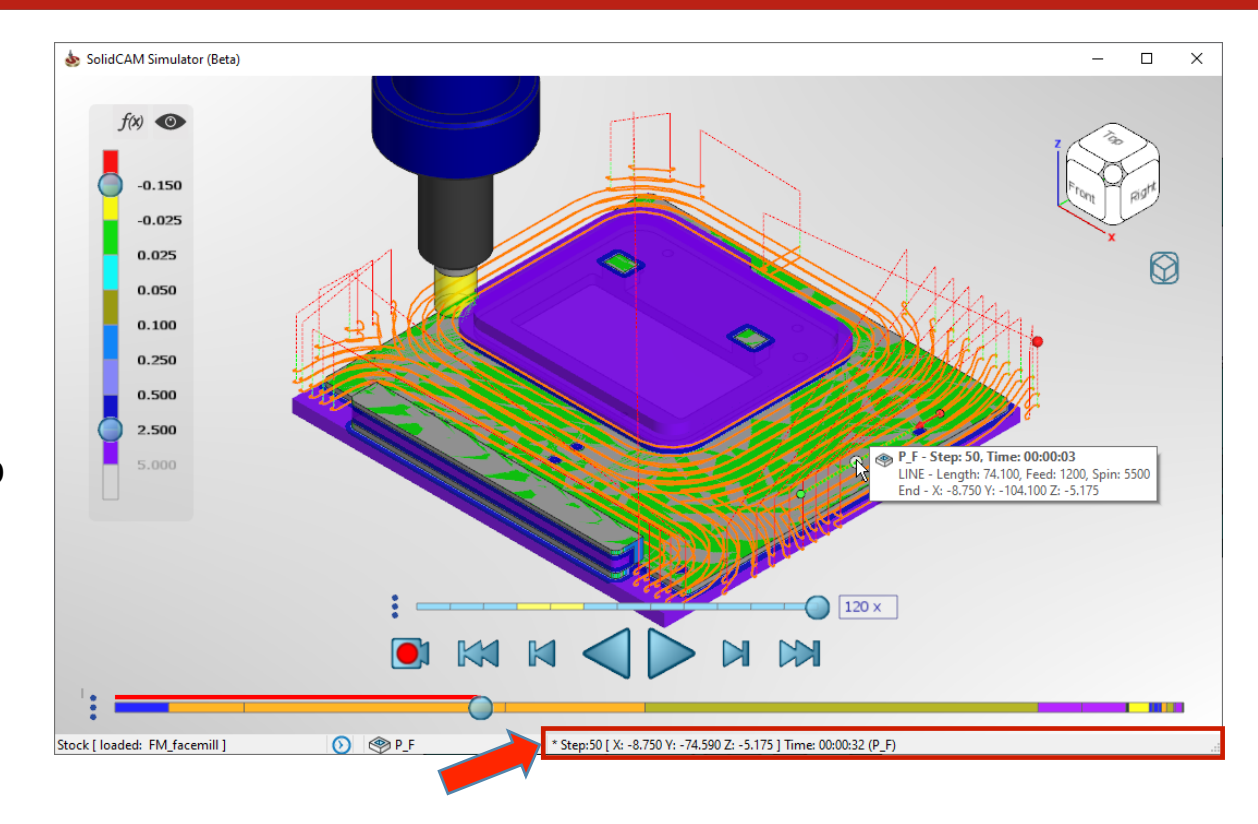

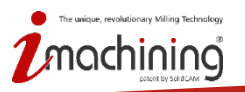

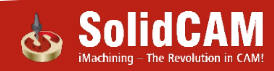

### Nehybný nástroj – Uživatelská možnost

- Během simulace se hýbe obrobek a nástroj stojí na místě.
- Vhodné pro:
  - Velké díly, kdy lze přiblížit na oblast, která je v kontaktu s nástrojem
  - Víceosé obrábění či díly obráběné z více stran, kdy se nástroj může schovat za obrobek při pohybu kolem něj

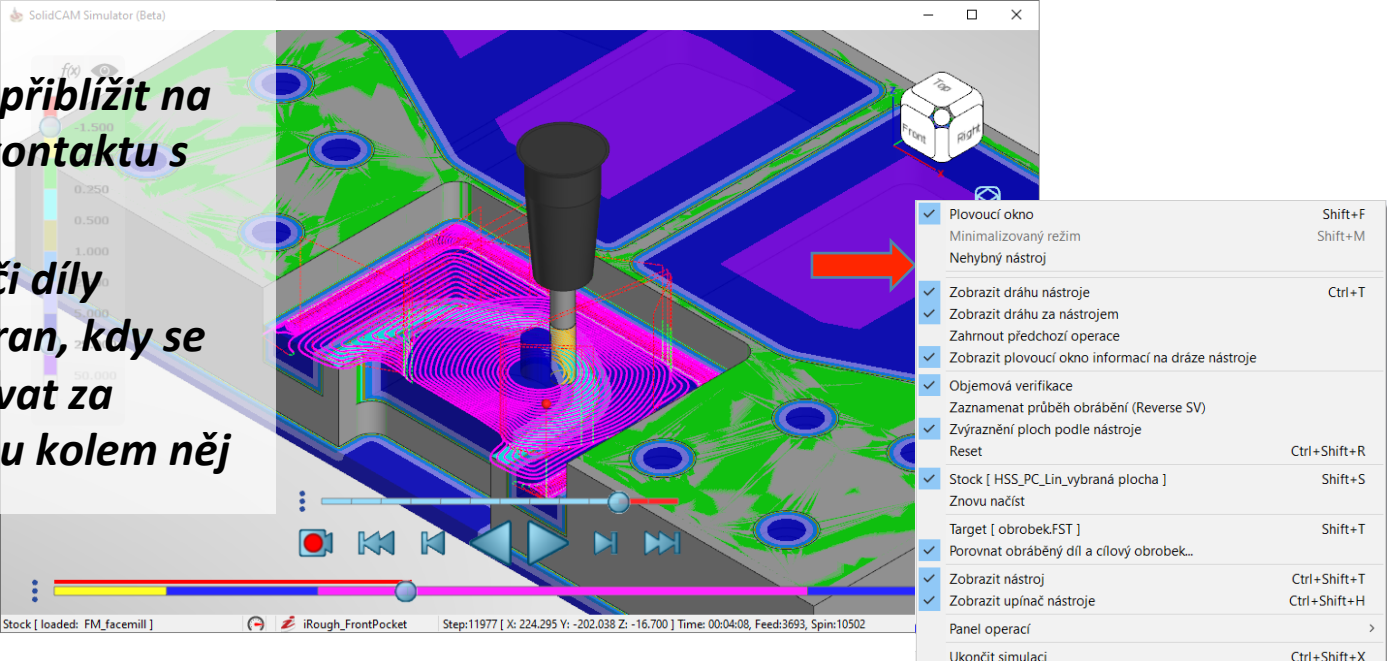

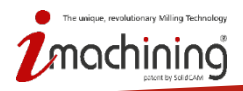

### Nehybný nástroj – Tip

• Při pohledu seshora, umožňuje sledovat jak nástroj najíždí do materiálu.

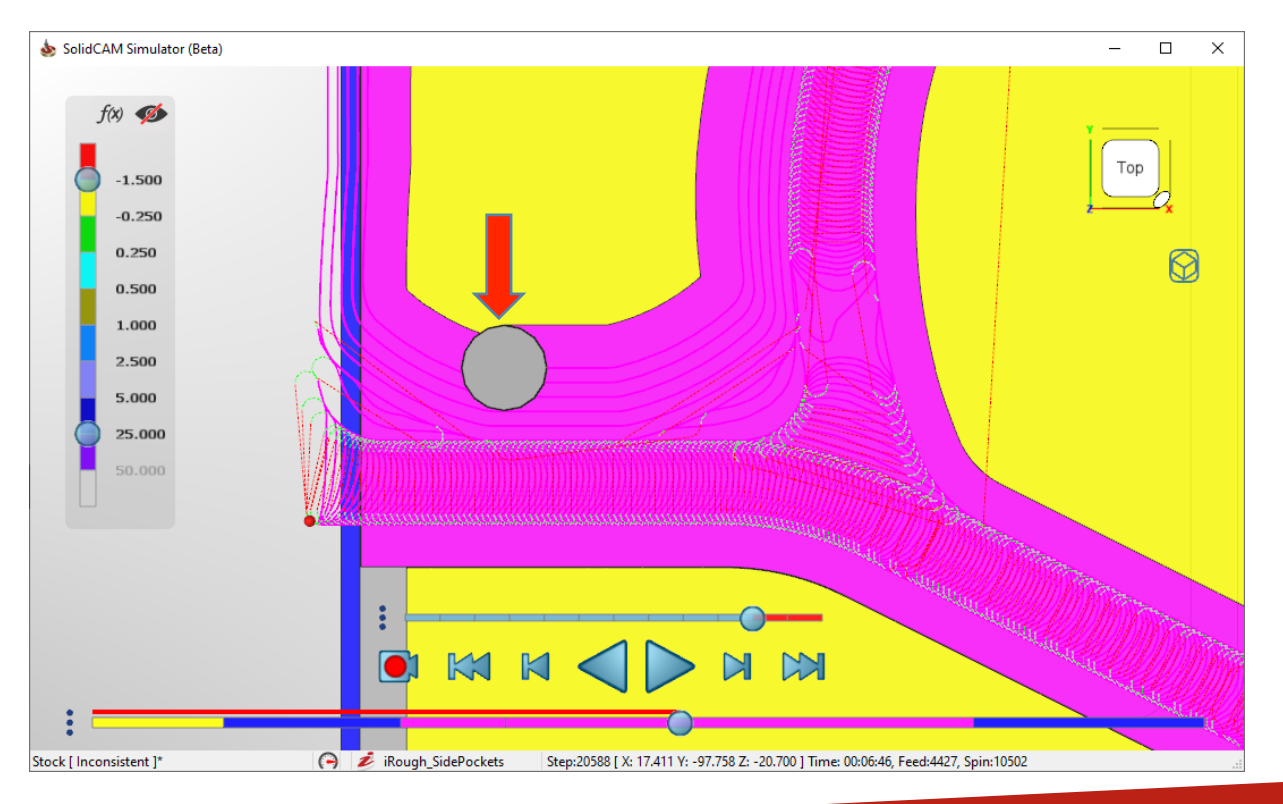

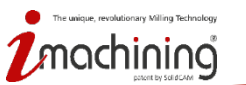

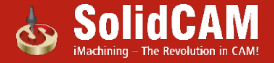

### Novinky SolidCAM 2020

# Všeobecné

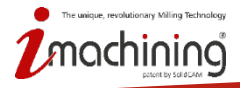

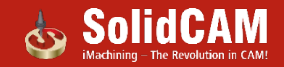

#### Kompletní kontrola pozice upínače a obrobku

• Umožňuje v nastavení vepsat absolutní hodnotu ve stroji pro obrobek i upínač zvlášť.

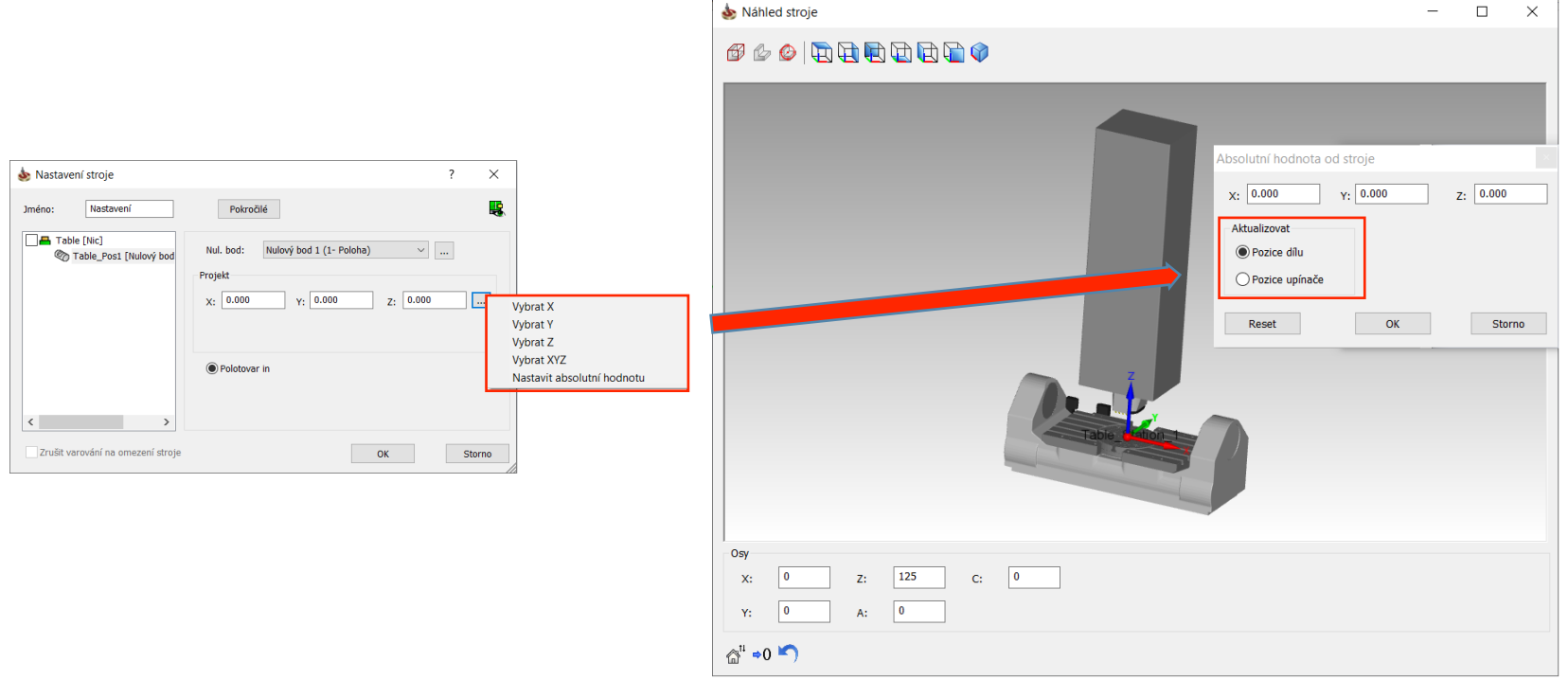

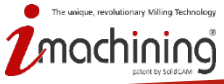

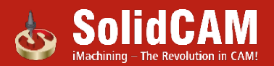

#### Drag & Drop – Jednodušší navigace

 Vylepšené Drag & Drop rozhraní pro Šablony operací, Procesní šablony, Správce šablon a Průvodce dírou

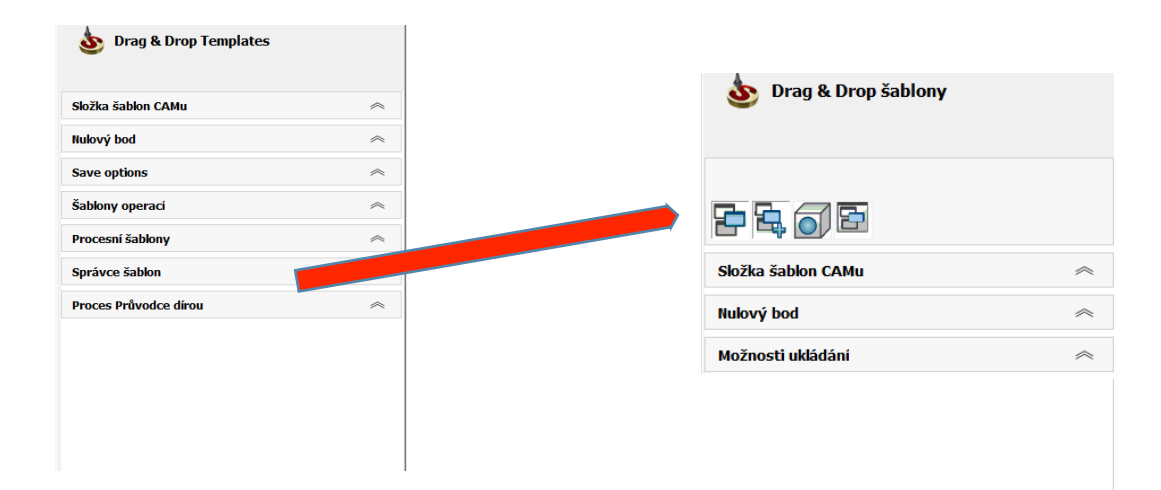

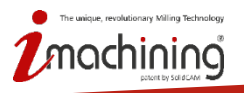

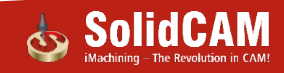

### Drag & Drop – přehlednější rozhraní pro šablony operací

 Šablony operací byly seskupeny do složek podle jejich typů, s plnou podporou fulltextového vyhledávání

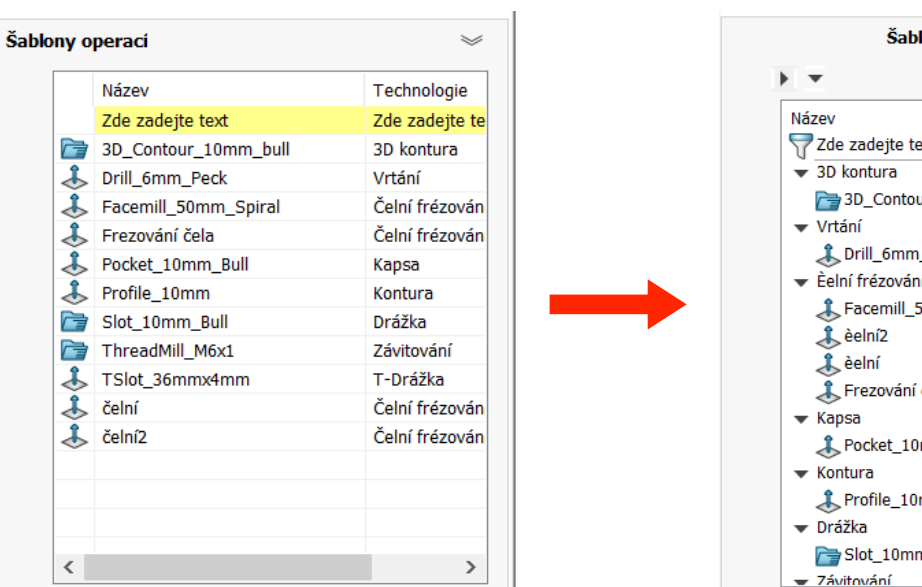

#### **Staré**

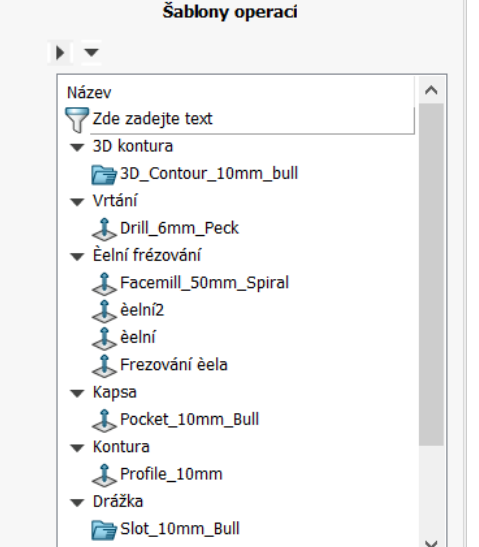

Nové

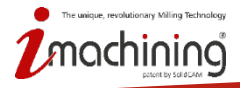

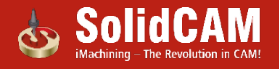

#### Nastavení umístění při ukládání CAM-nastavení

 Poskytuje plnou kontrolu nad tím, kam se vaše nastavení SolidCAMu ukládá.

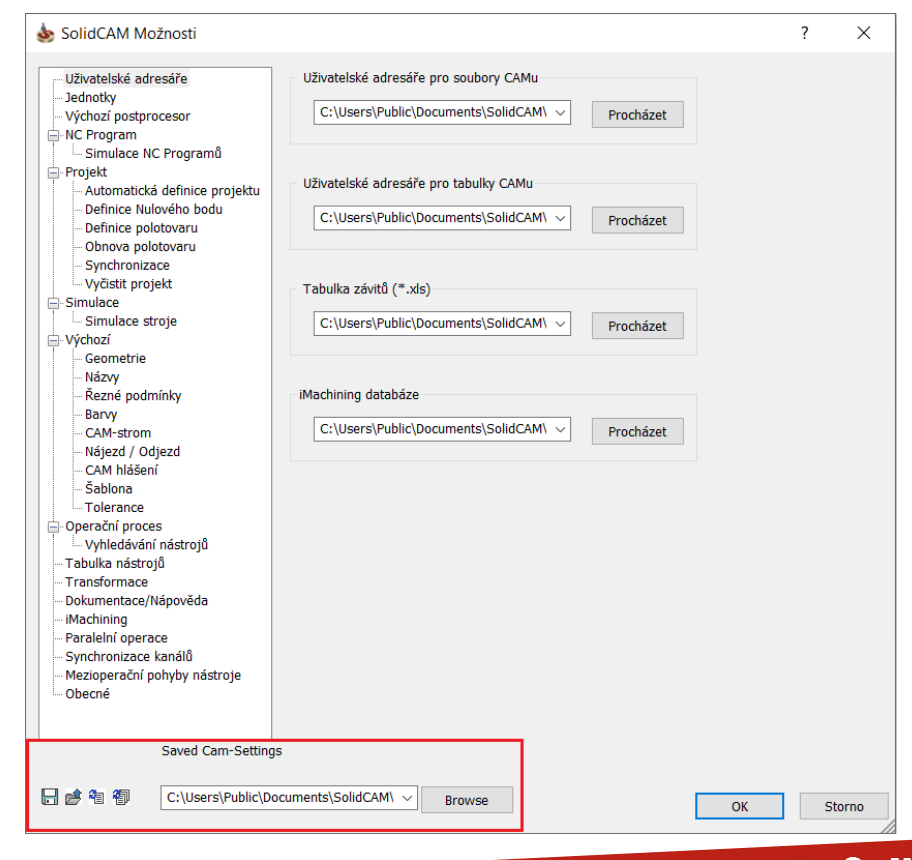

![](_page_54_Picture_3.jpeg)

![](_page_54_Picture_4.jpeg)

### Nástroj vyčištění dočasné složky

- Nesprávně zavřené díly nacházející se v dočasné složce SolidCAM jsou zobrazeny v dialogu obnovení, kde je lze spravovat.
- Nástroj lze zapnout/vypnout v nastavení SolidCAM.

| 💩 SolidCAM Možnosti                                                                                                    |            | ? | ×              |
|----------------------------------------------------------------------------------------------------|------------|---|----------------|
| Tolerance     Operační proces     Vyhledávání nástrojů     Transformace     Ookumentace/Nápověda     Machining     Paralelní operace     Synchronizace kanálů     Mezioperační pohyby nástroje     Oblecné     Saved Cam-Settings |            |   |                |
| 문 💣 🐐 🖗 C:\Users\Public\Documents\SolidCAM\ 🗸 Browse                                                                                                    | <u>о</u> к |   | <u>S</u> torno |
|                                                                                                    |            |   |                |

| leanup Temporary CAM-Parts Folder                                                                                                    | ?                      | ×            |
|----------------------------------------------------------------------------------------------------|------------------------|--------------|
| Message<br>We have found previous CAM-Parts that were not closed properly.<br>The prz files have not been aloped and updated properly.<br>CAM-Parts suggested actions:<br>Use the Open Folder button, then open each CAM-Part and update it<br>and/or delete all the files and folder using the Delete buttons. |                        |              |
| CAM-Parts                                                                                                    |                        |              |
| Facet_Model_Edit.PRT                                                                                                    | Open Folder            |              |
| by IM_GEOMETRY_MODES.PRT                                                                                                    | Open Folder            |              |
| Files and Folders                                                                                                    |                        |              |
| SolidCAM_Simulator.prz                                                                                                    |                        |              |
| SolidCAM_Simulator_5x.prz                                                                                                    |                        |              |
|                                                                                                    |                        |              |
| Backup Folder: C:\Users\JohnD\Desktop\Tempo Delete Delete                                                                                                    | Con<br>Delete All Cano | tinue<br>:el |

![](_page_55_Picture_5.jpeg)

### Síťová kontrola u více uživatelů

 SolidCAM kontroluje PRZ soubory proti opakovanému otevření v síti

![](_page_56_Picture_2.jpeg)

![](_page_56_Picture_3.jpeg)

Soubor s informacemi o uživatelích a síti (\*.prz.info) se vytváří ve stejné složce, kde je uložen soubor dílu.

![](_page_56_Picture_5.jpeg)

![](_page_56_Picture_7.jpeg)